## Dell™ Latitude™ E4300 Kurulum ve Hızlı Başvuru Kılavuzu

Bu kılavuz özelliklerin özetini, belirtimleri ve bilgisayarınız için çabuk kurulum, yazılım ve sorun giderme bilgilerini sağlar. İşletim sisteminiz, aygıtlar ve teknolojiler hakkında daha fazla bilgi için, support.dell.com sitesindeki *Dell Teknoloji Kılavuzu*'na bakın.

Model PP13S

### Notlar, Dikkat Edilecek Noktalar ve Uyarılar

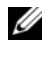

**NOT:** NOT, bilgisayarınızdan daha iyi şekilde yararlanmanızı sağlayan önemli bilgiler verir.

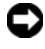

DİKKAT: BİLDİRİM, ya donanımda olaşı hasarı ya da veri kaybını belirtir ve size, bu sorunu nasıl önleveceğinizi anlatır.

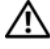

#### UYARI: UYARI, olası maddi hasar, kişisel yaralanma veya ölüm tehlikesini belirtir.

Bir Dell<sup>TM</sup> n Serisi bilgisayar satın aldıysanız, bu belgede ver alan Microsoft<sup>®</sup> Windows<sup>®</sup> isletim sistemi basvuruları gecerli değildir.

#### Macrovision Ürün Bildirimi

Bu ürün, Macrovision Corporation ile diğer hak sahiplerine ait bazı A.B.D. patentlerindeki yöntem istemleri ve diğer fikri mülkiyet hakları ile korunan telif hakkı koruma teknolojisine sahiptir. Bu telif hakkı koruma teknolojisinin kullanım yetkisi Macrovision Corporation tarafından verilmelidir ve Macrovision Corporation tarafından başka türlü bir yetki verilmediyse, yalnızca ev için ve diğer sınırlı görüntüleme kullanımları için amaçlanmalıdır. Tersine mühendislik ya da demonte etme vasaktır.

Model PP13S

Ekim 2008 P/N T778D Rev. A01

Bu belgedeki bilgiler önceden bildirilmeksizin değiştirilebilir. © 2008 Dell Inc. Tüm hakları saklıdır.

Dell Inc.'in yazılı izni olmadan herhangi bir şekilde çoğaltılması kesinlikle yasaktır.

Bu metinde kullanılan ticari markalar: Dell, DELL logosu, Latitude, Latitude ON, Wi-Fi Catcher, DellConnect ve ExpressCharge Dell Inc.'in ticari markalarıdır; Bluetooth, Bluetooth SIG, Inc.'in tescilli ticari markasıdır ve lisans altında Dell tarafından kullanılmaktadır; Core, Intel Corporation'ın ABD ve diğer ülkelerdeki ticari markası ve Intel ve iAMT tescilli ticari markalarıdır Blu-ray Disc, Blu-ray Disc Association'ın ticari markasıdır; Microsoft, Windows, Windows Vista ve Windows Vista başlat düğmesi Microsoft Corporation'ın ABD'de ve/veya diğer ülkelerde kayıtlı ticari markaları veya tescilli ticari markalarıdır.

Bu belgede, marka ve adların sahiplerine ya da ürünlerine atıfta bulunmak için başka tiçari marka ve ticari adlar kullanılabilir. Dell Inc. kendine ait olanların dışındaki ticari markalar ve ticari isimlerle ilgili hiçbir mülkiyet hakkı olmadığını beyan eder.

## İçerik

| 1 | Bilgisayarınız hakkında 7                                                                                                    |
|---|----------------------------------------------------------------------------------------------------|
|   | Önden Görünüm                                                                                                    |
|   | Arkadan Görünüm                                                                                                    |
|   | Pili Çıkarma                                                                                                    |
|   | Kablosuz Anahtar ve Dell™ Wi-Fi Catcher™<br>Ağ Konum Belirleyicisi 11                                                                                                    |
| 2 | Bilgisayarınızı Kurma 13                                                                                                    |
|   | Hızlı Kurulum                                                                                                    |
|   | Internet'e Bağlanma                                                                                                    |
|   | Bilgileri Yeni bir Bilgisayara Aktarma       17         Microsoft <sup>®</sup> Windows Vista <sup>®</sup> İşletim Sistemi       17         Microsoft Windows <sup>®</sup> XP       18 |
| 3 | Özellikler 21                                                                                                    |

| 4 | Sorun Giderme                                           | 29  |
|---|---------------------------------------------------------|-----|
|   | Araçlar                                                 | 29  |
|   | Güç Işıkları                                            | 29  |
|   | Sesli Uyarı Kodları                                     | 29  |
|   | Hata Mesajları                                          | 31  |
|   | Sistem İletileri                                        | 36  |
|   | Yazılım ve Donanım Sorunları Giderme                    | 37  |
|   | Dell Diagnostics program                                | 38  |
|   | Sorun Giderme İpuçları                                  | 40  |
|   | Güç Sorunları                                           | 40  |
|   | Bellek Sorunları                                        | 41  |
|   | Kilitlenmeler ve Yazılım Sorunları                      | 42  |
|   | Dell Teknik Güncelleştirme Servisi                      | 44  |
|   | Dell Destek Yardımcı Programı                           | 44  |
| 5 | Yazılımı Yeniden Yükleme                                | 47  |
|   | Sürücüler                                               | 47  |
|   | Sürücülerin Tanımlanması                                | 47  |
|   | Sürücüleri ve Yardımcı Programları                      |     |
|   | Yeniden Yükleme                                         | 48  |
|   | İşletim Sisteminizi Geri Yükleme                        | 50  |
|   | Microsoft <sup>®</sup> Windows <sup>®</sup> Sistem Geri |     |
|   | Yüklemeyi Kullanma                                      | 50  |
|   | Dell™ Factory Image Restore                             | E 0 |
|   |                                                         | 52  |
|   | Operating System Ortamini Kullanma                      | 53  |

| 6  | Bilgi Bulma                                                       | 55 |
|----|-------------------------------------------------------------------|----|
| 7  | Yardım Alma                                                       | 59 |
|    | Yardım Alma                                                       | 59 |
|    | Teknik Destek ve Müşteri Hizmetleri                               | 60 |
|    | DellConnect <sup>™</sup>                                          | 60 |
|    | Çevrimiçi Hizmetler                                               | 60 |
|    | AutoTech Hizmeti                                                  | 61 |
|    | Sipariş Durumu Otomatik Yanıt Hizmeti                             | 61 |
|    | Siparişinizle İlgili Sorunlar                                     | 61 |
|    | Ürün Bilgileri                                                    | 62 |
|    | Parçaları Garanti Kapsamında Onarım veya Değiştirme için Gönderme | 62 |
|    | Aramadan Önce                                                     | 63 |
|    | Dell'e Başvurma                                                   | 65 |
| Di | zin                                                               | 67 |

#### 6 | İçindekiler

## 1

## Bilgisayarınız hakkında

## Önden Görünüm

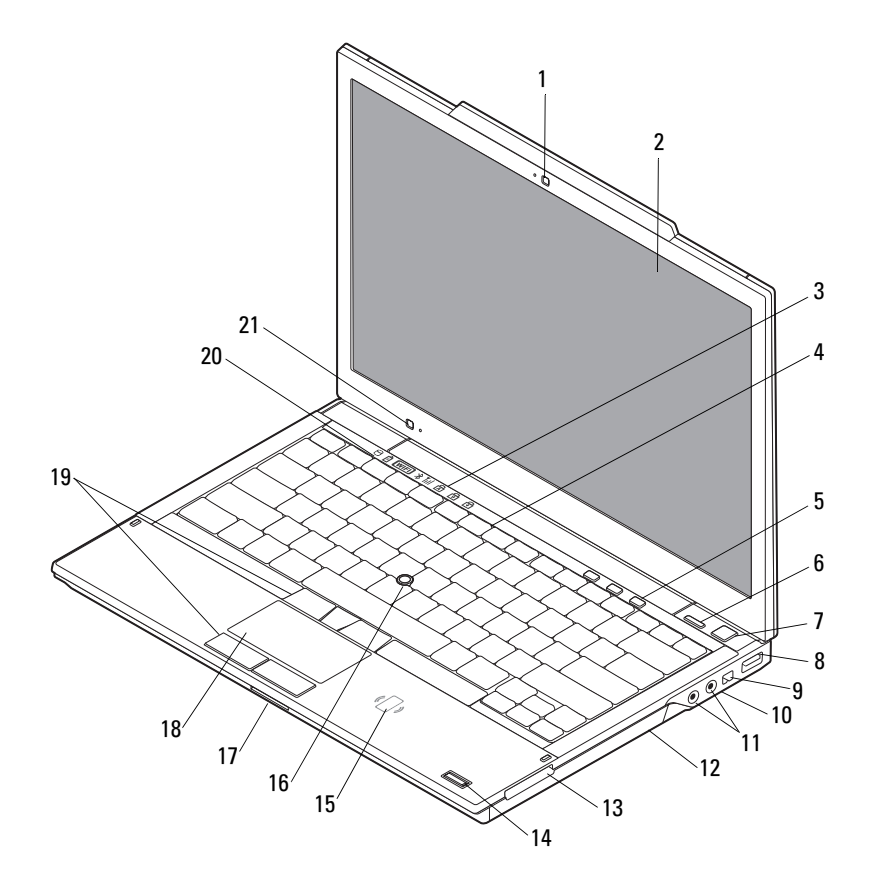

- 1 kamera (isteğe bağlı)
- 3 klavye durum ışıkları
- 5 ses denetimi düğmeleri
- 7 güç düğmesi
- 9 IEEE 1394 konektörü
- 11 ses (hat çıkış) ve mikrofon (hat giriş) konektörleri
- 13 ExpressCard yuvası
- 15 temassız akıllı kart okuyucu (isteğe bağlı)
- 17 SecureDigital (SD) kart yuvası
- 19 izleme çubuğu düğmeleri/dokunmatik yüzey düğmeleri
- 21 ortam ışığı algılayıcı ve mikrofon

- 2 ekran
- 4 klavye
- 6 Dell<sup>™</sup> Latitude ON<sup>™</sup> düğmesi (isteğe bağlı)
- 8 USB konnektörü
- 10 kablosuz anahtar ve Dell Wi-Fi Catcher™ Ağ Konum Belirleyicisi düğmesi
- 12 optik sürücü
- 14 parmak izi okuyucu (isteğe bağlı)
- 16 izleme çubuğu
- 18 dokunmatik yüzey
- 20 aygıt durum ışıkları

#### Arkadan Görünüm

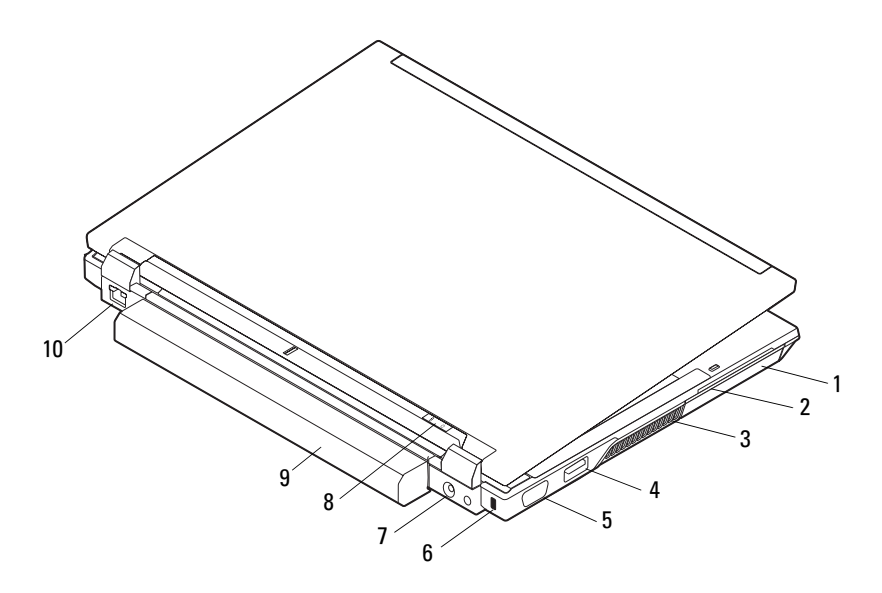

- 1 sabit sürücü
- 3 havalandırma delikleri
- 5 video konektörü
- 7 AC adaptörü konektörü
- 9 pil

- 2 akıllı kart yuvası
- 4 eSATA/USB konnektörü
- 6 güvenlik kablosu yuvası
- 8 güç ışığı/pil ışığı
- 10 ağ konektörü (RJ-45)

UYARI: Havalandırma deliklerini tıkamayın, içine nesneleri itmeyin veya içinde toz birikmesine izin vermeyin. Dell bilgisayarınız çalışırken, kapalı evrak çantası gibi düşük hava akışı olan ortamlarda saklamayın. Hava akışının sınırlanması bilgisayara zarar verebilir veya yangına yol açabilir. Bilgisayar ısındığında, fanı çalıştırır. Fan gürültüsü normaldir ve fanda veya bilgisayarda sorun olduğunu göstermez.

## Pili Çıkarma

/ UYARI: Bu bölümdeki yordamları gerçekleştirmeye başlamadan önce, bilgisayarınızla birlikte gelen güvenlik bilgilerini okuyun. Ek güvenlik en ivi uvgulama bilgileri icin www.dell.com/regulatory compliance adresindeki Regulatory Compliance (Yasal Uvgunluk) Ana Savfasina bakın.

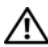

🕂 UYARI: Pili cıkarmadan veya değiştirmeden önce bilgisayarı kapatın. Sonra AC adaptörün fişini elektrik prizinden ve bilgisayardan çekin, modemin fişini duvar konektöründen ve bilgisayardan cekin, bilgisayardaki tüm harici kabloları çıkartın.

/ UYARI: Uyumsuz pil kullanımı yangın veya patlama riskini artırabilir. Pili yalnızca Dell'den satın alınmış uyumlu bir pille değiştirin. Pil, Dell™ bilgisayarınızla birlikte calışacak şekilde tasarlanmıştır. Diğer bilgisayarların pilini kendi bilgisayarınızda kullanmayın.

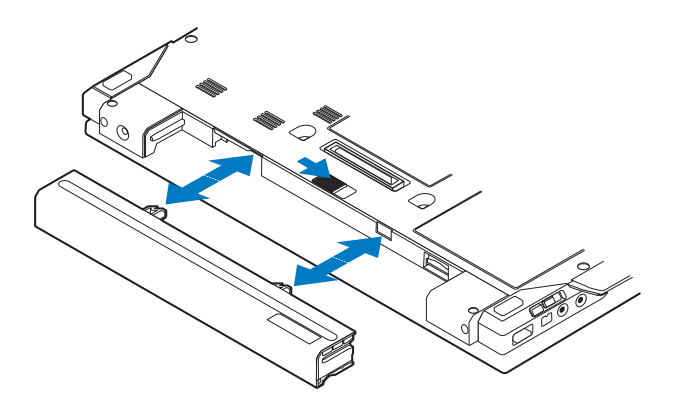

#### Kablosuz Anahtar ve Dell<sup>™</sup> Wi-Fi Catcher<sup>™</sup> Ağ Konum Belirleyicisi

kablosuz anahtar simgesi

«Å»

3

Dell Wi-Fi Catcher Ağ Konum Belirleyici simgesi

Kablosuz ağ aygıtlarını ve ağların konumunu belirlemek için Wi-Fi Catcher Ağ Konum Belirleyicisini etkinleştirmek veya devre dışı bırakmak için kablosuz anahtarı kullanın. Internet'e bağlanma hakkında bilgi için bkz. "Internet'e Bağlanma" sayfa: 16.

## Bilgisayarınızı Kurma

## Hızlı Kurulum

UYARI: Bu bölümdeki yordamları gerçekleştirmeye başlamadan önce, bilgisayarınızla birlikte gelen güvenlik bilgilerini okuyun. Ek güvenlik en iyi uygulama bilgileri için www.dell.com/regulatory compliance adresindeki Regulatory Compliance (Yasal Uygunluk) Ana Sayfasına bakın.

🗥 UYARI: AC adaptörü tüm dünyadaki elektrik prizleriyle çalışır. Ancak güç konektörleri ve anahtarlı uzatma kabloları ülkelere göre farklılık gösterir. Uyumsuz bir kablo kullanılması veya kablonun anahtarlı uzatma kablosuna veya elektrik prizine yanlış bağlanması yangına veva ekipmanın zarar görmesine neden olabilir.

DiKKAT: AC adaptörü kablosunu bilgisayardan çıkardığınızda, kablodan değil konektörden tutun ve kablonun zarar görmemesi icin sertce fakat nazikçe çekin. AC adaptörü kablosunu sararken, kablonun hasar görmesini önlemek icin AC adaptöründeki konektörün acısını izlediğinizden emin olun.

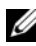

**NOT:** Sipariş etmediyseniz pakette bazı aygıtlar bulunmayabilir.

1 AC adaptörünü bilgisayarın üzerindeki AC adaptörü konektörüne ve elektrik prizine bağlayın.

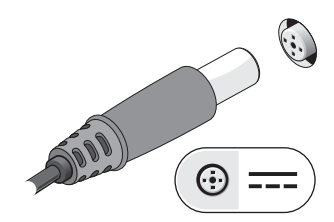

2 Ağ kablosunu bağlayın.

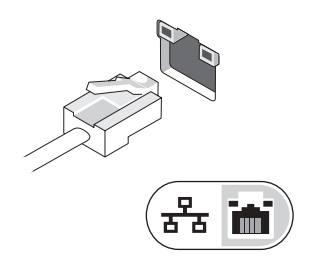

**3** Fare veya klavye gibi USB aygıtlarını bağlayın.

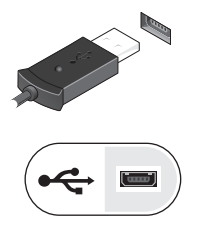

4 DVD oynatici gibi IEEE 1394 aygıtlarını bağlayın.

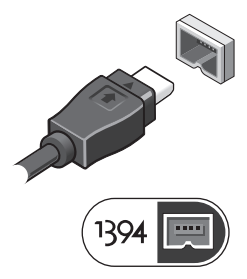

**5** Bilgisayarın ekranını açın ve bilgisayarı açmak için açma kapama düğmesine basın.

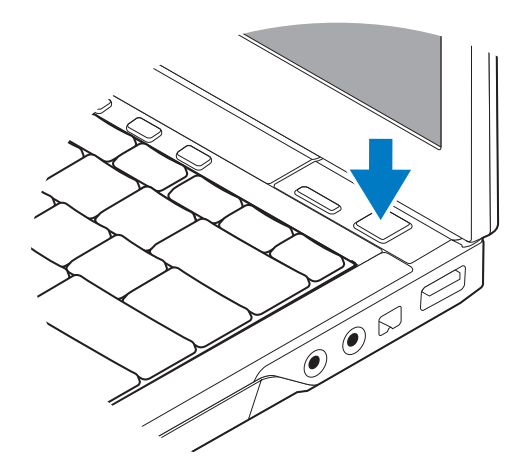

- **NOT:** Herhangi bir kart yüklemeden veya bilgisayarı bir yuvalama aygıtına ya da yazıcı gibi harici bir aygıta bağlamadan önce en az bir kez açıp kapamanız önerilir.
  - 6 Internet'e Bağlanın. Daha fazla bilgi için bkz. "Internet'e Bağlanma" sayfa: 16.

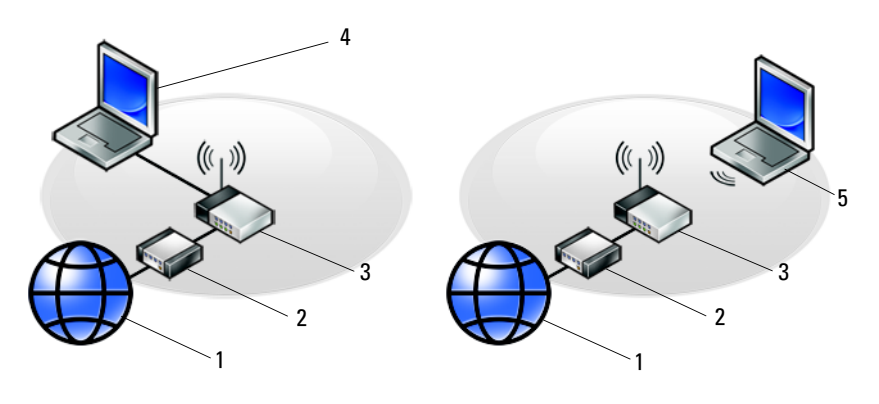

- 1 Internet hizmeti
- 3 kablosuz yönlendirici
- 5 kablosuz bağlantı içeren dizüstü
- 2 kablo veya DSL modem
- 4 kablolu bağlantı içeren dizüstü

## Internet'e Bağlanma

NOT: ISS'ler ve ISS'lerin hizmetleri ülkeye göre değişir.

Internet'e bağlanmak için, bir modem veya ağ bağlantısı ve bir Internet Servis Sağlayıcısı'na (ISS) gerek vardır. *Cevirmeli bağlantı kullanıyorsanız*, Internet bağlantınızı kurmadan önce bilgisayarınızdaki modem konektörüne ve duvardaki telefon prizine bir telefon hattı bağlayın. DSL veya kablo/uydu modem bağlantısı kullanivorsaniz, kurulum vönergeleri icin ISS'nize veva cep telefonu hizmetinizi veren kurulusa basvurun.

#### Internet Bağlantınızı Kurma

Internet bağlantısını ISS'niz tarafından sağlanan masaüstü kısayolu ile kurmak için:

- Açık dosyaları kaydedip kapatın ve açık programlardan çıkın. 1
- **2** Microsoft<sup>®</sup> Windows<sup>®</sup> masaüstündeki ISS simgesini cift tıklatın.
- 3 Kurulumu tamamlamak icin ekrandaki yönergeleri izleyin.

Masaüstünde ISS'nizin simgesi yoksa veya Internet'e farklı bir ISS ile bağlanmak istiyorsanız, aşağıdaki ilgili bölümde yer alan adımları uygulayın.

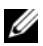

**NOT:** Internet'e bağlanamazsanız, *Dell Teknik Kılavuzu*'na bakın. Daha önce sorunsuzca bağlandıvsanız. ISS servis veremiyor olabilir. Hizmetin varolup olmadığını öğrenmek için ISS'nize başvurun veya daha sonra tekrar bağlanmavı denevin.

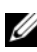

**NOT:** ISS bilgilerinizi elinizin altında bulundurun. ISS'niz yoksa **Internet'e** Bağlan sihirbazına başvurun.

#### Microsoft<sup>®</sup> Windows Vista<sup>®</sup> İşletim Sistemi

- 1 Acık dosyaları kaydedip kapatın ve acık programlardan cıkın.
- 2 Windows Vista Başlat düğmesi 🚱 → Denetim Masası'nı tıklatın.
- 3 Ağ ve Internet altından Internet'e Bağlan'ı tıklatın.
- 4 Internet'e Bağlan penceresinde, bağlantı türünüze bağlı olarak Geniş Bant (PPPoE) veva Cevirmeli'vi tıklatın:
  - DSL, uydu modem, kablo TV modem veya Bluetooth® kablosuz teknoloji bağlantısı kullanacaksanız Geniş Bant seçeneğini belirleyin.
  - ٠ Çevirmeli modem veya ISDN kullanacaksanız, Çevirmeli Bağlantı'yı seçin.

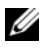

NOT: Ne tür bir bağlantı sececeğinizi bilmiyorsanız. Secmeme vardım et'i tıklatın veya ISS'nize başvurun.

**5** Kurulumu tamamlamak icin ekrandaki yönergeleri izleyin ve ISS'nizin verdiği kurulum bilgilerini kullanın.

#### Microsoft Windows<sup>®</sup> XP

- 1 Açık dosyaları kaydedip kapatın ve açık programlardan çıkın.
- 2 Baslat→ Internet Explorer→ Internet'e Bağlan'ı tıklatın.
- **3** Sonraki pencerede uygun seçeneği tıklatın:
  - ISS'niz yoksa Internet servis sağlayıcı (ISS) listesinden seç'i tıklatın.
  - ISS'nizden kurulum bilgilerini zaten aldıysanız fakat bir kurulum CD'si • almadıysanız, Bağlantımı ben avarlayayım seceneğini tıklatın.
  - Kurulum CD'niz varsa, ISS'den aldığım CD'yi kullan'ı tıklatın.
- 4 İleri'yi tıklatın.

adım 3. adımda **Bağlantımı ben avarlavavım**'ı sectiyseniz, adım 5 ile devam edin. İsaretlemediyseniz, kurulumu tamamlamak için ekrandaki vönergeleri izlevin.

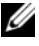

**NOT:** Hangi tür bir bağlantı sececeğinizden emin değilseniz, ISS'nize basvurun.

- 5 Internet'e nasıl bağlanmak istiyorsunuz? altında uygun seçeneği belirleyin ve **İleri**'yi tıklatın.
- 6 Kurulumu tamamlamak için, ISS'nizin sağladığı kurulum bilgilerini kullanın.

### Bilgileri Yeni bir Bilgisayara Aktarma

#### Microsoft<sup>®</sup> Windows Vista<sup>®</sup> İşletim Sistemi

- 1 Windows Vista Başlat düğmesini 😨 tıklatın, sonra da **Dosya ve ayarları** aktar→ Windows Kolay Aktarımını Başlat'ı tıklatın.
- 2 Kullanıcı Hesabi Denetimi iletişim kutusunda Devam'ı tıklatın.
- 3 Yeni bir aktarma başlat ya da Süren bir aktarmaya devam et seçeneğini tiklatin.
- 4 Windows Kolay Aktarım sihirbazı tarafından ekranda sunulan yönergeleri izleyin.

#### Microsoft Windows<sup>®</sup> XP

Windows XP'de, kaynak bilgisayardan yeni bilgisayara yeri tasımak için Dosya ve Avar Aktarma Sihirbazı vardır.

Verileri yeni bilgisayara bir ağ veya seri bağlantısı üzerinden aktarabilir ya da verileri yeni bilgisayara aktarmak için yazılabilir CD gibi taşınabilir bir ortamda depolayabilirsiniz.

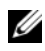

**NOT:** Bir seri kabloyu iki bilgisayarın giriş/çıkış (I/O) portlarına doğrudan bağlayarak, eski bir bilgisayardaki verileri yeni bir bilgisayara aktarabilirsiniz. İki bilgisayar arasında doğrudan kablo bağlantısı kurma yönergeleri için, Microsoft Knowledge Base'de 305621 no'lu Windows XP'de İki Bilgisayar Arasında Doğrudan Kablo Bağlantısı Kurma makalesine bakın. Bu bilgiler belirli ülkelerde kullanılamayabilir.

Bilgileri yeni bir bilgisayara aktarmak için, Dosya ve Ayar Aktarma Sihirbazı'nı çalıştırmanız gerekir.

#### Dosva ve Avar Aktarma Sihirbazı'nı İsletim Sistemi Ortamı ile Calıstırma

**NOT:** Bu vordam *İşletim Sistemi* ortamını gerektirir. Bu ortam isteğe bağlıdır ve bazı bilgisayarlara dahil değildir.

Yeni bilgisayarı dosya aktarımına hazırlamak için:

- 1 Dosya ve Ayar Aktarma Sihirbazı'nı acın: **Başlat** $\rightarrow$  **Tüm Programlar** $\rightarrow$ Donatılar→ Sistem Aracları→ Dosya ve Ayar Aktarma Sihirbazı öğelerini tıklatın.
- 2 Dosya ve Ayar Aktarma Sihirbazı karşılama ekranı görüntülendiğinde, İleri'yi tıklatın.
- **3** Bu sizin veni bilgisavarınız mı voksa eskisi mi? ekranında, Yeni Bilgisavar $\rightarrow$ İleri öğelerini tıklatın.
- 4 Windows XP CD'niz var mi? ekranında Sihirbazı Windows XP CD'sinden kullanacağım→ İleri seceneklerini tıklatın.
- 5 Şimdi eski bilgisayara gidin ekranı belirdiğinde, eski kaynak bilgisayarınıza gidin. Bu sefer İleri'yi tıklamayın.

Eski bilgisayardan verileri kopyalamak için:

- 1 Eski bilgisayarda, Windows XP *İşletim Sistemi* ortamını takın.
- 2 Microsoft Windows XP'ye Hoş geldiniz ekranında, Başka görevler gercekleştir seçeneğini tıklatın.

- 3 Ne yapmak istiyorsunuz? altında Dosya ve ayar aktarma→ İleri seçeneğini seçin.
- 4 Bu sizin yeni bilgisayarınız mı yoksa eskisi mi? ekranında, Eski Bilgisayar→ İleri öğelerini tıklatın.
- 5 Bir aktarım yöntemi seçin ekranında tercih ettiğiniz aktarma yöntemini seçin.
- 6 Ne aktarmak istersiniz? ekranında, aktarmak istediğiniz öğeleri seçip sonra İleri'yi tıklatın.

Bilgiler kopyalandıktan sonra Toplama Aşaması Tamamlanıyor ekranı görünür.

7 Son'u tıklatın.

Verileri yeni bilgisayara aktarmak için:

- 1 Yeni bilgisayardaki Şimdi eski bilgisayara gidin ekranında İleri'yi tıklatın.
- **2 Dosyalar ve ayarlar nerede?** ekranında, ayarlarınızı ve dosyalarınızı aktarmak için seçtiğiniz yöntemi belirleyip sonra **İleri**'yi tıklatın.

Sihirbaz toplanan dosyalar ve ayarları yeni bilgisayarınıza uygular.

**3** Son ekranında Son'u tıklatın ve yeni bilgisayarı yeniden başlatın.

#### Dosya ve Ayar Aktarma Sihirbazı'nı İşletim Sistemi Ortamı Olmadan Çalıştırma

Dosya ve Ayar Aktarma Sihirbazı'nı *İşletim Sistemi* ortamı olmadan çalıştırmak için, çıkarılabilir ortama bir yedek görüntü dosyası oluşturmanızı sağlayacak bir sihirbaz diski oluşturmanız gerekir.

Bir sihirbaz diski oluşturmak için, yeni bilgisayarınızı Windows XP ile kullanın ve aşağıdaki adımları gerçekleştirin:

- 1 Dosya ve Ayar Aktarma Sihirbazı'nı açın: Başlat→ Tüm Programlar→ Donatılar→ Sistem Araçları→ Dosya ve Ayar Aktarma Sihirbazı öğelerini tıklatın.
- 2 Dosya ve Ayar Aktarma Sihirbazı karşılama ekranı görüntülendiğinde, İleri'yi tıklatın.
- 3 Bu sizin yeni bilgisayarınız mı yoksa eskisi mi? ekranında, Yeni Bilgisayar→ İleri öğelerini tıklatın.
- 4 Windows XP CD'niz var mı? ekranında Aşağıdaki sürücüde sihirbaz diski hazırlamak istiyorum→ İleri öğelerini tıklatın.
- **5** Çıkarılabilir ortamı, örneğin yazılabilir CD'yi yerleştirip **Tamam**'ı tıklatın.

- 6 Disk oluşturma işlemi tamamlandığında ve Şimdi eski bilgisayara gidin iletisi görüntülendiğinde, **İleri**'yi *tıklatmayın*.
- 7 Eski bilgisayara gidin.

Eski bilgisayardan verileri kopyalamak için:

- 1 Eski bilgisayara sihirbaz diskini takın ve **Başlat**→ **Çalıştır**'ı tıklatın.
- 2 Çalıştır penceresindeki Aç alanında, fastwiz yoluna gözatın (uygun çıkarılabilir ortamda) ve Tamam'ı tıklatın.
- 3 Dosya ve Ayar Aktarma Sihirbazı karşılama ekranında İleri'yi tıklatın.
- 4 Bu sizin yeni bilgisayarınız mı yoksa eskisi mi? ekranında, Eski Bilgisayar→ İleri öğelerini tıklatın.
- 5 Bir aktarım yöntemi seçin ekranında tercih ettiğiniz aktarma yöntemini seçin.
- 6 Ne aktarmak istersiniz? ekranında, aktarmak istediğiniz öğeleri seçip sonra İleri'yi tıklatın.

Bilgiler kopyalandıktan sonra Toplama Aşaması Tamamlanıyor ekranı görünür.

7 Son'u tıklatın.

Verileri yeni bilgisayara aktarmak için:

- 1 Yeni bilgisayardaki Şimdi eski bilgisayara gidin ekranında İleri'yi tıklatın.
- 2 Dosyalar ve ayarlar nerede? ekranında, ayarlarınızı ve dosyalarınızı aktarmak için seçtiğiniz yöntemi belirleyip sonra **İleri**'yi tıklatın. Ekrandaki yönergeleri izleyin.

Sihirbaz toplanan dosya ve ayarları okur ve bunları yeni bilgisayara uygular.

Bütün dosyalar ve ayarlar uygulandığında Bitti ekranı görünür.

**3** Son'u tıklatın ve yeni bilgisayarı yeniden başlatın.

NOT: Bu yordam hakkında daha fazla bilgi için, **support.dell.com** sitesinde 154781 no'lu belgeyi (What Are The Different Methods To Transfer Files From My Old Computer To My New Dell™ Computer Using the Microsoft<sup>®</sup> Windows<sup>®</sup> XP Operating System?) arayın.

## 2

## Özellikler

**NOT:** Özellikler bölgeye göre değişebilir. Bilgisayarınızın yapılandırması hakkında daha fazla bilgi için Başlat -> Yardım ve Destek öğesini tıklatın ve bilgisayarınız hakkındaki bilgileri gösteren seçeneği seçin.

| İşlemci                           |                                                  |  |  |
|-----------------------------------|--------------------------------------------------|--|--|
| İşlemci tipi                      | Intel <sup>®</sup> Core <sup>TM</sup> 2 Duo      |  |  |
| L1 önbellek                       | Yönerge başına 32 KB, çekirdek başına 32-KB veri |  |  |
|                                   | önbelleği                                        |  |  |
| L2 önbellek                       | 6 MB                                             |  |  |
| Ön taraf veriyolu frekansı        | En çok 1067 MHz                                  |  |  |
| Sistem Bilgileri                  |                                                  |  |  |
| Mikrodevre seti                   | Intel GS45 mikro devre seti                      |  |  |
| Veriyolu genişliği                | 64 bit                                           |  |  |
| DRAM veriyolu genişliği           | 64 bit                                           |  |  |
| İşlemci adresi veriyolu genişliği | 36 bit                                           |  |  |
| Flash EPROM                       | SPI 32 Mbit                                      |  |  |
| ExpressCard (İsteğe bağlı)        |                                                  |  |  |
| NOT: ExpressCard yuwasi yalni     | z ExpressCard'lar icin tasarlanmıştır. PC        |  |  |

I: ExpressCard yuvası yalnız ExpressCard'lar için tasarlanmıştır. PC Kartlarını desteklemez.

| ExpressCard konnektör | ExpressCard yuvası (USB ve PCI Express tabanlı arayüzler) |
|-----------------------|-----------------------------------------------------------|
| Desteklenen kartlar   | 34-mm ExpressCard'lar                                     |

#### Smart Card

| Okuma/yazma özellikleri         | tüm ISO 7816 02.01.2003/4 mikroişlemci<br>kartları okur ve kartlara yazar (T=0, T=1) |
|---------------------------------|--------------------------------------------------------------------------------------|
| Desteklenen kartlar             | 3 V ve 5 V                                                                           |
| Desteklenen program teknolojisi | Java kartları                                                                        |
| Arabirim hızı                   | 9600–115.200 bps                                                                     |
| EMV düzeyi                      | düzey 1 sertifikalı                                                                  |
| WHQL sertifikası                | PC/SC                                                                                |
| Uyumluluk                       | PKI ortamı içinde uyumlu                                                             |
| Takma/çıkarma devirleri         | en çok 100.000 devire kadar sertifikalı                                              |

#### Güvenli Dijital (SD) Bellek Kart Okuyucu

| Desteklenen kartlar | SD, SDIO, SD HC, Mini SD |
|---------------------|--------------------------|
|                     | MMC, MMC+, Mini MMC      |

| Bellek                     |                                                                                                    |
|----------------------------|----------------------------------------------------------------------------------------------------|
| Bellek modülü konektörü    | iki DDR3 SODIMM yuvası                                                                                                    |
| Bellek modülü kapasiteleri | 512 MB (bir SODIMM)                                                                                                    |
|                            | 1 GB (bir SODIMM)                                                                                                    |
|                            | 2 GB (bir SODIMM veya iki SODIMM)                                                                                         |
|                            | 4 GB (bir SODIMM veya iki SODIMMs,<br>yalnız 64-bit Microsoft <sup>®</sup> Windows Vista <sup>®</sup><br>işletim sistemi) |
|                            | 8 GB (iki SODIMMS, yalnız 64-bit Windows Vista)                                                                           |
| Bellek türü                | DDR3 1066 MHz SODIMM (yonga kümesi<br>ve/veya işlemci bileşimleri tarafından<br>destekleniyorsa)                          |

#### Bellek (devamı)

Minimum bellek Maksimum bellek

8 GB (64-bit Windows Vista gerektirir)

**NOT:** Çift kanallı bant genişliği özelliğinin avantajından faydalanmak için, her iki bellek yuvası da dolmalı ve boyutları eşleşmelidir.

**NOT:** Görüntülenen kullanılabilir bellek yüklü maksimum belleğin tamamını yansıtmaz, çünkü belleğin bir kısmı sistem dosyaları için ayrılmıştır.

**NOT:** Intel<sup>®</sup> Aktif Yönetim Teknolojisi'ni (iAMT<sup>®</sup>) etkinleştirmek için, A etiketli bellek konnektöründe bir DIMM olmalıdır. Daha fazla bilgi için **support.dell.com** adresinde bulunan *Servis El Kitabı'a* bakın.

| Bağlantı Noktaları ve Konektörler    |                                                                        |  |
|--------------------------------------|------------------------------------------------------------------------|--|
| Ses                                  | mikrofon konnektörü, iki stereo<br>kulaklık/hoparlör konnektörü        |  |
| IEEE 1394                            | 4-pin konnektör                                                        |  |
| Mini-Card desteği (dahili genişletme | WLAN için ayrılmış bir Mini Kart yuvası                                |  |
| yuvaları)                            | WWAN (Mobil Geniş Bant) için ayrılmış bir<br>adet tam Mini Kart yuvası |  |
| Ağ adaptörü                          | RJ-45 ağ konnektörü                                                    |  |
| Akıllı kart okuyucu                  | tümleşik akıllı kart okuyucu                                           |  |
| USB, eSATA                           | iki USB-2.0 uyumlu konnektör (biri eSATA içeren)                       |  |
| Görüntü                              | VGA video konnektörü                                                   |  |
| E-family yuvalama (isteğe bağlı)     | 144 pimli yerleştirme konektörü                                        |  |
| İletişim                             |                                                                        |  |
| Ağ adaptörü                          | Sistem kartında 10/100/1000 Ethernet LAN                               |  |
| Kablosuz                             | WLAN yarım Mini Kart, WWAN tam Mini Kart                               |  |
|                                      | Bluetooth <sup>®</sup> kablosuz teknolojisi                            |  |
| Mobil Geniş Bant                     | tam Mini Kart                                                          |  |
| GPS                                  | Mobil Geniş Bant tam Mini Kart tarafından<br>desteklenir               |  |

#### Görüntü

| Video türü        | sistem kartıyla tümleşik, donanım ivmeli                              |
|-------------------|-----------------------------------------------------------------------|
| Veriyolu          | tümleşik video                                                        |
| Video denetleyici | Intel Extreme                                                         |
| Video bellek      | en çok 64 MB (512 MB'den küçük toplam sistem belleğinde, paylaşımlı)  |
|                   | en çok 256 MB (512 MB'den büyük toplam sistem belleğinde, paylaşımlı) |
| Video çıkışı      | video konektörü                                                       |

#### Ses

| Ses türü                     | çift kanallı yüksek tanımlı ses                                            |
|------------------------------|----------------------------------------------------------------------------|
| Ses denetleyici              | IDT 92HD71B                                                                |
| Stereo dönüşüm               | 24-bit (analog ile dijital ve dijital ile analog arası)                    |
| Arabirimler:                 |                                                                            |
| Dahili                       | yüksek tanımlı ses codec'i                                                 |
| Harici                       | mikrofon giriş konnektörü, iki adet stereo<br>kulaklık/hoparlör konnektörü |
| Hoparlörler                  | iki adet 1 watt, 4 ohm hoparlör                                            |
| Dahili hoparlör yükselticisi | kanal başına 1 watt 4 ohm                                                  |
| Dahili mikrofon              | tek bir dijital mikrofon                                                   |
| Ses seviyesi denetimleri     | ses denetimi düğmeleri                                                     |

| Ekran                                  |                                                              |
|----------------------------------------|--------------------------------------------------------------|
| Tür (etkin matris TFT)                 | WXGA                                                         |
| Boyutlar:                              |                                                              |
| Yükseklik                              | 178,8 mm (7,039 inç)                                         |
| Genişlik                               | 289,7 mm (11,41 inç)                                         |
| Köşegen                                | 337,8 mm (13,3 inç)                                          |
| Maksimum çözünürlük                    | 262 K renkte 1280 x 800                                      |
| Yenileme hızı                          | 60 Hz                                                        |
| Çalışma açısı                          | $0^{\circ}$ (kapalı) ila 160° (yerleştirilmediği zamanlarda) |
| Görüntü açıları:                       |                                                              |
| Yatay                                  | 40/40°                                                       |
| Dikey                                  | 15/30°                                                       |
| Piksel derecesi                        | 0,2235 mm (0,008799 inç)                                     |
| Tipik güç tüketimi (arka ışıklı panel) | 4,3 W (maksimum)                                             |
| Klavye                                 |                                                              |
| Tuş sayısı                             | 83 (ABD ve Kanada); 84 (Avrupa);<br>87 (Japonya)             |
| Düzen                                  | QWERTY/AZERTY/Kanji                                          |
| Boyut                                  | tam boyutlu (19,05 mm anahtar derecesi)                      |
| Dokunmatik Yüzey                       |                                                              |
| X/Y konumu çözünürlüğü                 | 240 cpi                                                      |
| Boyut:                                 |                                                              |

68-mm (2,677 inç) algılayıcı etkin alan

Yükseklik

Genişlik

37,63 mm (1,481 inç) dikdörtgen

| Pil                          |                                                                                                    |
|------------------------------|----------------------------------------------------------------------------------------------------|
| Türler                       | 3 hücreli (2,6 Ahr) 28 Whr/11.1 VDC                                                                                                    |
|                              | 3 hücreli (2,8 Ahr) 30 Whr/11.1 VDC                                                                                                    |
|                              | 6 hücreli (2,6 Ahr) 56 Whr/11.1 VDC                                                                                                    |
|                              | 6 hücreli (2,8 Ahr) 60 Whr/11.1 VDC                                                                                                    |
|                              | 6 hücreli (2,15 Ahr) 48 Whr/11.1 VDC pil dilimi                                                                                                    |
| Derinlik                     | 28,8 mm (1,13 inç) (3 hücreli)                                                                                                    |
|                              | 51,1 mm (2,01 inç) (6 hücreli)                                                                                                    |
|                              | 200,3 mm (7,89 inç) (pil dilimi)                                                                                                    |
| Yükseklik                    | 21,85 mm (0,86 inç) (3 hücreli ve 6 hücreli)                                                                                                    |
|                              | 9 mm (0,35 inç) ila 10,5 mm<br>(yaklaşık 0,41 inç) (pil dilimi)                                                                                     |
| Genişlik                     | 207,6 mm (8,17 inç) (3 hücreli ve 6 hücreli)                                                                                                    |
|                              | 298,3 mm (11,74 inç) (pil dilimi)                                                                                                    |
| Ağırlık                      | 0,18 kg (0,4 lb) (3 hücreli)                                                                                                    |
|                              | 0,33 kg (0,73 lb) (6 hücreli)                                                                                                    |
|                              | 0,71 kg (1,56 lb) (pil dilimi)                                                                                                    |
| Voltaj                       | 11,1 VDC (3 hücreli, 6 hücreli ve pil dilimi)                                                                                                    |
| Şarj olma süresi (yaklaşık): |                                                                                                    |
| Bilgisayar kapalı            | %100 kapasite için yaklaşık 3 saat 20 dakika                                                                                                    |
|                              | pil dilimiyle yaklaşık 2,5 ila 4 saat                                                                                                    |
| Çalışma süresi               | <b>NOT:</b> Pil çalışma süresi, çalışma<br>şartlarına göre farklılık gösterir ve yoğun<br>güç harcayan bazı koşullarda önemli<br>ölçüde azalabilir. |
| Kullanım ömrü (yaklaşık)     | 1 yıl                                                                                                    |

# Pil (devamı) Sıcaklık aralığı: Çalışma 0° - 40°C (32° - 104°F) Depolama -10° - 65°C (-14° - 149°F) Düğme pil CR-2032

#### AC Adaptörü

| Giriş voltajı                   | 100 – 240 VAC                                            |  |
|---------------------------------|----------------------------------------------------------|--|
| Giriş akımı (maksimum)          | 1,5 A                                                    |  |
| Giriş frekansı                  | 50 – 60 Hz                                               |  |
| Sıcaklık aralığı:               |                                                          |  |
| Çalışma                         | $0^{\circ} - 35^{\circ}C (32^{\circ} - 95^{\circ}F)$     |  |
| Depolama                        | $-40^{\circ} - 65^{\circ}C (-40^{\circ} - 149^{\circ}F)$ |  |
| PA-12 65 W Seyahat AC adaptörü: |                                                          |  |
| Çıkış voltajı                   | 19,5 V DC                                                |  |
| Çıkış akımı                     | 3,34 A                                                   |  |
| Yükseklik                       | 15 mm (0,6 inç)                                          |  |
| Genişlik                        | 66 mm (2,6 inç)                                          |  |
| Derinlik                        | 127 mm (5,0 inç)                                         |  |
| Ağırlık                         | 0,29 kg (0,64 lb)                                        |  |
| PA-3E 90 E Serisi AC adaptörü:  |                                                          |  |
| Çıkış voltajı                   | 19,5 V DC                                                |  |
| Çıkış akımı                     | 4,62 A                                                   |  |
| Yükseklik                       | 15 mm (0,6 inç)                                          |  |
| Genişlik                        | 70 mm (2,8 inç)                                          |  |
| Uzunluk                         | 147 mm (5,8 inç)                                         |  |
| Ağırlık                         | 0,345 kg (0,76 lb)                                       |  |
|                                 |                                                          |  |

#### Parmak İzi Okuyucu (İsteğe Bağlı)

| Fiziksel  |                                                                         |
|-----------|-------------------------------------------------------------------------|
| Yükseklik | 25,4 - 29,5 mm (0,9843 - 1,142 inç)                                     |
| Genişlik  | 310 mm (12,2 inç)                                                       |
| Derinlik  | 217 mm (8,543 inç)                                                      |
| Ağırlık   | 1,5 kg (3,3 lb) (3 hücreli pil, airbay ve bir<br>SSD sürücüsü ile)      |
|           | 1,6 kg (3,5 lb) (3 hücreli pil, DVDRW sürücüsü ve bir SSD sürücüsü ile) |

#### Çevre

| Çalışma                | $0^{\circ} - 35^{\circ}C (32^{\circ} - 95^{\circ}F)$     |
|------------------------|----------------------------------------------------------|
| Depolama               | $-40^{\circ} - 65^{\circ}C (-40^{\circ} - 149^{\circ}F)$ |
| Bağıl nem (en yüksek): |                                                          |
| Çalışma                | %10 – %90 (yoğuşmasız)                                   |
| Depolama               | %5 – %95 (yoğuşmasız)                                    |
|                        |                                                          |

En yüksek titreşim (kullanıcı ortamını uyaran rastgele titreşim tayfı kullanılarak):

| Çalışma  | 0,66 GRMS |
|----------|-----------|
| Depolama | 1,3 GRMS  |

Maksimum şok (sabit sürücü çalışırken ve çalışma için 2 ms yarım sinüs darbesi ile, aynı zamanda sürücü başlığı durdurulmuş konumdayken ve depolama özelliği olarak 2 ms yarım sinüs darbesi ile hesaplanmıştır):

| 143 G                             |
|-----------------------------------|
| 163 G                             |
|                                   |
| -15,2-3.048 m (-50-10.000 ft)     |
| -15,2 - 3.048 m (-50 - 10.000 ft) |
|                                   |

## Sorun Giderme

🔨 UYARI: Elektrik çarpması, hareketli fan pervaneleriyle yaralanma veva diğer olası varalanmalara karsı korunmak icin, kapağı acmadan önce daima bilgisayarınızın elektrik bağlantısını kesin.

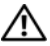

/ UYARI: Bu bölümdeki yordamları gerçekleştirmeye başlamadan önce, bilgisayarınızla birlikte gelen güvenlik bilgilerini okuyun. Ek güvenlik en iyi uygulama bilgileri için www.dell.com/regulatory compliance adresindeki Regulatory Compliance (Yasal Uygunluk) Ana Sayfasına bakın.

## Araçlar

#### Güç İşıkları

Bilgisayarınızın önündeki iki renkli güç düğmesi ışığı farklı durumları göstermek için yanar, yanıp söner veya sürekli yanar:

- ٠ Güç ışığı yanmıyorsa bilgisayarınız kapalıdır veya elektrik almıyordur.
- Güc ısığı kesintisiz mavi yanıyorsa ve bilgisayar yanıt vermiyorsa, • monitörün bağlı ve acık olduğundan emin olun.
- Güç ışığı mavi yanıp sönüyorsa bilgisayar bekleme modundadır. Normal çalışmayı devam ettirmek için klavyenizde bir tuşa basın, fareyi hareket ettirin veya güç düğmesine basın. Güç ışığı sarı yanıp sönüyorsa, bilgisayar elektrik alıyordur, bellek modülü gibi bir aygıt veya ekran kartı arızalı veya yanlış takılmış olabilir.
- Güç ışığı kesintisiz olarak sarı yanıyorsa, bir elektrik sorunu veya dahili aygıt arızası olabilir.

#### Sesli Uyarı Kodları

Bilgisayarınız, monitör hataları veya sorunları görüntüleyemezse, başlatma sırasında bir dizi uyarı sesi çıkarabilir. Sesli uyarı kodu adı verilen sesli uyarı dizileri bir sorunu belirtir. Olası bir sesli uyarı kodu, art arda üç kısa bip sesinden oluşur. Bu sesli uyarı kodu, bilgisayarın olası bir sistem kartı sorunuyla karşılaştığını gösterir.

Bilgisayarınız başlatma sırasında uyarı sesi çıkartırsa:

- **1** Sesli uyarı kodunu not edin.
- **2** Daha ciddi nedenleri tanımlamak için Dell Diagnostics uygulamasını çalıştırın (bkz. "Dell Diagnostics programı" sayfa: 38).

| Kod (tekrar<br>eden kısa<br>bipler) | Tanım                                                                          | Önerilen Çözüm                                                                                                    |
|-------------------------------------|--------------------------------------------------------------------------------|----------------------------------------------------------------------------------------------------|
| 1                                   | BIOS checksum arızası.<br>Olası sistem kartı arızası                           | Dell'e başvurun.                                                                                                    |
| 2                                   | Bellek modülü<br>algılanamadı                                                  | <ol> <li>İki veya daha çok bellek modülü takılıysa,<br/>modülleri çıkarın, bir modülü tekrar takın (bkz.<br/><i>Servis El Kitabı</i>, <b>support.dell.com</b>), sonra da<br/>bilgisayarı yeniden başlatın. Bilgisayar normal<br/>şekilde başlarsa, diğer bir modülü takın. Arızalı<br/>bir modül bulana kadar veya tüm modülleri<br/>hatasız şekilde takana kadar devam edin.</li> <li>Varsa, bilgisayarınıza aynı türden iyi durumda<br/>bir bellek takın (bkz. <i>Servis El Kitabı</i></li> </ol> |
|                                     |                                                                                | support.dell.com).                                                                                                    |
|                                     |                                                                                | <b>3</b> Sorun devam ederse, Dell'e başvurun.                                                                                                    |
| 3                                   | Olası sistem kartı<br>arızası                                                  | Dell'e başvurun.                                                                                                    |
| 4                                   | RAM Okuma/Yazma<br>hatası                                                      | 1 Özel bellek modülü/bellek konektörü değiştirme<br>gereksinimleri olmadığından emin olun (bkz.<br>Servis El Kitabı, support.dell.com).                                                                                                    |
|                                     |                                                                                | <b>2</b> Taktığınız bellek modüllerinin bilgisayarınızla<br>uyumlu olduğundan emin olun (bkz. <i>Servis El</i><br><i>Kitabı</i> , <b>support.dell.com</b> ).                                                                                                    |
|                                     |                                                                                | <b>3</b> Sorun devam ederse, Dell'e başvurun.                                                                                                    |
| 5                                   | Gerçek zamanlı saat<br>arızası. Olası pil arızası<br>veya sistem kartı arızası | <ol> <li>Pili değiştirin (bkz. <i>Servis El Kitabı</i>,<br/>support.dell.com).</li> <li>Sorun devam ederse, Dell'e başvurun.</li> </ol>                                                                                                    |
| 6                                   | Video BIOS sınama<br>hatası                                                    | Dell'e başvurun.                                                                                                    |
| 7                                   | CPU önbellek sınama<br>hatası                                                  | Dell'e başvurun.                                                                                                    |

#### Hata Mesajları

UYARI: Bu bölümdeki yordamları gerçekleştirmeye başlamadan önce, bilgisayarınızla birlikte gelen güvenlik bilgilerini okuyun. Ek güvenlik en iyi uygulama bilgileri için www.dell.com/regulatory\_compliance adresindeki Regulatory Compliance (Yasal Uygunluk) Ana Sayfasına bakın.

Mesaj listelenmiyorsa, işletim sisteminin belgelerine veya mesaj göründüğünde çalışmakta olan programın belgelerine bakın.

YARDIMCI AYGIT HATASI — Dokunmatik yüzey veya harici fare hatalı olabilir. Harici fare için, kablo bağlantısını denetleyin. Sistem kurulum programında İşaret Aygıtı seçeneğini etkinleştirin. Daha fazla bilgi için bkz. *Servis El Kitabı*, support.dell.com. Sorun devam ederse Dell ile bağlantı kurun (bkz. "Dell'e Başvurma" sayfa: 65).

**HATALİ KOMUT VEYA DOSYA ADİ** — Komutu doğru yazdığınızdan, gerekli yerlerde boşluk bıraktığınızdan ve doğru yol adını kullandığınızdan emin olun.

**HATA NEDENIYLE ÖNBELLEK DEVRE DİŞİ BİRAKİLDİ** — Mikroişlemcinin içindeki ana önbellek hata verdi. Dell'e başvurun (bkz. "Dell'e Başvurma" sayfa: 65).

**CD SÜRÜCÜ DENETLEYICI HATASİ** — CD sürücüsü bilgisayarın komutlarına yanıt vermiyor.

VERI HATASI — Sabit disk sürücü verileri okuyamıyor.

**KULLANILABILIR BELLEKTE AZALMA** — Bir ya da daha fazla bellek modülü hatalı veya yanlış yerleşmiş olabilir. Bellek modüllerini yeniden yükleyin ve gerekirse değiştirin. Daha fazla bilgi için bkz. *Servis El Kitabı*, **support.dell.com**.

**DISK C: BAŞLATMA HATASİ** — Sabit disk sürücü başlatılamadı. Dell Diagnostics'te sabit disk sürücü testlerini gerçekleştirin (bkz. "Dell Diagnostics programı" sayfa: 38).

**SÜRÜCÜ HAZIR DEĞIL** — İşlemin devam edebilmesi için sabit disk sürücünün yuvada olması gerekir. Sabit disk sürücüyü sabit sürücü yuvasına takın. Daha fazla bilgi için bkz. *Servis El Kitabı*, **support.dell.com**.

**PCMCIA KARTI OKUMA HATASI** — Bilgisayar ExpressCard'ı tanımlayamıyor. Kartı yeniden takın veya başka bir kart deneyin. Daha fazla bilgi için bkz. *Servis El Kitabı*, **support.dell.com**. **GENIŞLETILMIŞ BELLEK BOYUTU DEĞIŞMIŞ** — Geçici olmayan bellekte (NVRAM) kayıtlı bellek miktarı bilgisayarda takılı olan bellekle eşleşmiyor. Bilgisayarı yeniden başlatın. Hata tekrar görünürse, Dell ile bağlantı kurun (bkz. "Dell'e Başvurma" sayfa: 65).

**KOPYALANAN DOSYA HEDEF SÜRÜCÜ IÇIN FAZLA BÜYÜK** — Kopyalamaya çalıştığınız dosya disk için fazla büyük veya disk dolu. Dosyayı farklı bir diske kopyalamayı deneyin veya daha geniş kapasiteli bir disk kullanın.

**DOSYA ADİ AŞAĞİDAKI KARAKTERLERDEN HERHANGI BIRINI IÇEREMEZ:** \ / : \* ? " < > I — Dosya adlarında bu karakterleri kullanmayın.

**KAPİ A20 HATASİ** — Bir bellek modülü gevşek olabilir. Bellek modüllerini yeniden yükleyin ve gerekirse değiştirin. Daha fazla bilgi için bkz. *Servis El Kitabı*, **support.dell.com**.

**GENEL HATA** — İşletim sistemi komutu gerçekleştiremiyor. Mesajı genellikle özel bir bilgi izler—örneğin Yazıcıda kağıt yok. Uygun eylemi gerçekleştirin.

**SABIT DISK SÜRÜCÜSÜ YAPİLANDİRMA HATASİ** — Bilgisayar sürücü türünü tanımlayamıyor. Bilgisayarı kapatın, sabit sürücüyü çıkarın (bkz. *Servis El Kitabı*, **support.dell.com**) ve bilgisayarı CD'den önyükleyin. Sonra bilgisayarı kapatın, sabit disk sürücüsünü yeniden yükleyin ve bilgisayarı yeniden başlatın. Dell Diagnostics'te Sabit Disk Sürücü testlerini gerçekleştirin (bkz. "Dell Diagnostics programı" sayfa: 38).

**SABIT DISK SÜRÜCÜSÜ DENETLEYICI HATASİ 0** — Sabit disk sürücü bilgisayarın komutlarına yanıt vermiyor. Bilgisayarı kapatın, sabit sürücüyü çıkarın (bkz. *Servis El Kitabı*, **support.dell.com**) ve bilgisayarı CD'den önyükleyin. Sonra bilgisayarı kapatın, sabit disk sürücüsünü yeniden yükleyin ve bilgisayarı yeniden başlatın. Sorun devam ederse başka bir sürücü deneyin. Dell Diagnostics'te Sabit Disk Sürücü testlerini gerçekleştirin (bkz. "Dell Diagnostics programı" sayfa: 38).

**SABIT DISK SÜRÜCÜ HATASI** — Sabit disk sürücü bilgisayarın komutlarına yanıt vermiyor. Bilgisayarı kapatın, sabit sürücüyü çıkarın (bkz. *Servis El Kitabı*, **support.dell.com**) ve bilgisayarı CD'den önyükleyin. Sonra bilgisayarı kapatın, sabit disk sürücüsünü yeniden yükleyin ve bilgisayarı yeniden başlatın. Sorun devam ederse başka bir sürücü deneyin. Dell Diagnostics'te Sabit Disk Sürücü testlerini gerçekleştirin (bkz. "Dell Diagnostics programı" sayfa: 38).

**SABIT DISK SÜRÜCÜ OKUMA HATASI** — Sabit disk sürücü bozuk olabilir. Bilgisayarı kapatın, sabit sürücüyü çıkarın (bkz. *Servis El Kitabı*,

**support.dell.com**) ve bilgisayarı CD'den önyükleyin. Sonra bilgisayarı kapatın, sabit disk sürücüsünü yeniden yükleyin ve bilgisayarı yeniden başlatın. Sorun devam ederse başka bir sürücü deneyin. Dell Diagnostics'te Sabit Disk Sürücü testlerini gerçekleştirin (bkz. "Dell Diagnostics programı" sayfa: 38).

ÖNYÜKLENEBILIR ORTAM YERLEŞTIRIN — İşletim sistemi, disket veya CD gibi önyükleme yapılamayan bir ortamı önyüklemeye çalışıyor. Önyüklenebilir ortam yerleştirin.

**GEÇERSIZ YAPİLANDİRMA BILGILERI - LÜTFEN SISTEM KURULUM PROGRAMİNİ ÇALİŞTİRİN** — Sistem yapılandırma bilgileri donanım yapılandırmasıyla eşleşmiyor. Mesaj büyük olasılıkla bellek modülü yüklendikten sonra verilir. Sistem kurulum programındaki uygun seçenekleri düzeltin. Daha fazla bilgi için bkz. *Servis El Kitabı*, **support.dell.com**.

**KLAVYE SAAT ÇIZGISI HATASİ** — Harici klavyeler için, kablo bağlantısını denetleyin. Dell Diagnostics'te Klavye Denetleyici testini çalıştırın (bkz. "Dell Diagnostics programı" sayfa: 38).

**KLAVYE DENETLEYICI HATASI** — Harici klavyeler için, kablo bağlantısını denetleyin. Bilgisayarı yeniden başlatın ve önyükleme sırasında klavyeye veya fareye dokunmaktan kaçının. Dell Diagnostics'te Klavye Denetleyici testini çalıştırın (bkz. "Dell Diagnostics programı" sayfa: 38).

**KLAVYE VERI ÇIZGISI HATASI** — Harici klavyeler için, kablo bağlantısını denetleyin. Dell Diagnostics'te Klavye Denetleyici testini çalıştırın (bkz. "Dell Diagnostics programı" sayfa: 38).

**KLAVYE TUŞ TAKİLMA HATASİ** — Harici klavyeler veya tuş takımları için, kablo bağlantısını denetleyin. Bilgisayarı yeniden başlatın ve önyükleme sırasında klavyeye veya fareye dokunmaktan kaçının. Dell Diagnostics'te Tuş Takılma testini çalıştırın (bkz. "Dell Diagnostics programı" sayfa: 38).

**LISANSLİ IÇERIĞE MEDIADIRECT'TE ERIŞILEMIYOR** — Dell<sup>TM</sup> MediaDirect<sup>TM</sup>, dosya üzerindeki Dijital Hak Yönetim (DRM) sınırlamalarını doğrulayamıyor, bu nedenle dosya çalıştırılamıyor (bkz. "Dell Diagnostics programı" sayfa: 38).

ADRES NOKTASINDA BELLEK ADRES SATIRI HATASI, OKUMA DEĞERI (DEĞER) BEKLIYOR — Bir bellek modülü hatalı veya yanlış yerleşmiş olabilir. Bellek modüllerini yeniden yükleyin ve gerekirse değiştirin. Daha fazla bilgi için bkz. Servis El Kitabı, support.dell.com. **BELLEK AYIRMA HATASI** — Başlatmaya çalıştığınız yazılım işletim sistemi, başka bir program veya yardımcı programla çatışıyor. Bilgisayarı kapatın, 30 saniye bekleyin ve sonra yeniden başlatın. Programı yeniden çalıştırmayı deneyin. Hata mesajı görünmeye devam ederse, yazılım belgelerine bakın.

**ADRES NOKTASİNDA BELLEK VERI SATİRİ HATASİ, OKUMA DEĞERI (DEĞER) BEKLIYOR** — Bir bellek modülü hatalı veya yanlış yerleşmiş olabilir. Bellek modüllerini yeniden yükleyin ve gerekirse değiştirin. Daha fazla bilgi için bkz. *Servis El Kitabı*, **support.dell.com**.

**ADRES NOKTASİNDA BELLEK ÇIFT SÖZCÜK MANTİĞİ HATASİ, OKUMA DEĞERI DEĞER BEKLIYOR** — Bir bellek modülü hatalı veya yanlış yerleşmiş olabilir. Bellek modüllerini yeniden yükleyin ve gerekirse değiştirin. Daha fazla bilgi için bkz. *Servis El Kitabı*, **support.dell.com**.

**ADRES NOKTASİNDA BELLEK TEK/ÇIFT MANTİK HATASİ, OKUMA DEĞERI DEĞER BEKLIYOR** — Bir bellek modülü hatalı veya yanlış yerleşmiş olabilir. Bellek modüllerini yeniden yükleyin ve gerekirse değiştirin. Daha fazla bilgi için bkz. *Servis El Kitabı*, **support.dell.com**.

ADRES NOKTASINDA BELLEK YAZMA/OKUMA HATASI, OKUMA DEĞERI DEĞER BEKLIYOR — Bir bellek modülü hatalı veya yanlış yerleşmiş olabilir. Bellek modüllerini yeniden yükleyin ve gerekirse değiştirin. Daha fazla bilgi için bkz. Servis El Kitabı, support.dell.com.

**HIÇBIR ÖNYÜKLEME AYGİTİ YOK** — Bilgisayar sabit disk sürücüyü bulamıyor. Sabit disk sürücüsü önyükleme aygıtınız ise, sürücünün takılmış, doğru şekilde yerleştirilmiş ve önyükleme aygıtı olarak bölümlendirilmiş olduğundan emin olun.

**SABIT DISK SÜRÜCÜSÜNDE ÖNYÜKLEME SEKTÖRÜ YOK** — İşletim sistemi bozuk olabilir. Dell'e başvurun (bkz. "Dell'e Başvurma" sayfa: 65).

**SAAT ILERLEME KESINTISI YOK** — Sistem kartındaki bir yonga bozuk olabilir. Dell Diagnostics'te Sistem Ayar testlerini gerçekleştirin (bkz. "Dell Diagnostics programı" sayfa: 38).

YETERINCE BELLEK VEYA KAYNAK YOK. BAZI PROGRAMLARİ KAPATİN VE YENIDEN DENEYIN — Çok fazla açık programınız var. Tüm programları kapatın ve kullanmak istediğiniz programı açın.

**İşletim sistemi bulunamadı** — Sabit sürücüyü yeniden takın (**support.dell.com** sitesinde *Servis El Kitabı*'a bakın). Sorun devam ederse Dell ile bağlantı kurun (bkz. "Dell'e Başvurma" sayfa: 65).

**İSTEĞE BAĞLİ ROM HATALİ SAĞLAMA TOPLAMİ** — İsteğe bağlı ROM hata verdi. Dell'e başvurun (bkz. "Dell'e Başvurma" sayfa: 65).

**GEREKLI BIR .DLL DOSYASİ BULUNAMADİ** — Açmaya çalıştığınız programın temel bir dosyası eksik. Programı kaldırın ve yeniden yükleyin. *Microsoft<sup>®</sup> Windows Vista<sup>®</sup>*:

- 2 Kaldırmak istediğiniz programı seçin.
- 3 Kaldır'ı tıklatın.
- 4 Yükleme yönergeleri için program belgelerine bakın.

Microsoft Windows<sup>®</sup> XP:

- 1 Başlat→ Denetim Masası→ Programları Ekle veya Kaldır→ Programlar ve Özellikler'i tıklatın.
- 2 Kaldırmak istediğiniz programı seçin.
- 3 Kaldır'ı tıklatın.
- 4 Yükleme yönergeleri için program belgelerine bakın.

**SEKTÖR BULUNAMADİ** — İşletim sistemi sabit disk üzerindeki bir sektörü bulamıyor. Sabit disk sürücüsünde bozuk bir sektör veya bozuk FAT olabilir. Dosya yapısını sabit disk sürücüsünde denetlemek için Windows hata denetleme yardımcı programını çalıştırın. Yönergeler için Windows Yardım ve Destek'e bakın (**Başlat** → **Yardım ve Destek**'i tıklatın). Çok sayıda sektör bozuksa, verileri yedekleyin (mümkünse) ve sabit disk sürücüyü yeniden biçimlendirin.

HATA ARAMA — İşletim sistemi sabit disk sürücüdeki belirli bir yolu bulamıyor.

**KAPATMA HATASI** — Sistem kartındaki bir yonga bozuk olabilir. Dell Diagnostics'te Sistem Ayar testlerini gerçekleştirin (bkz. "Dell Diagnostics programı" sayfa: 38).

**GÜN SAATI GÜÇ KAYBETTI** — Sistem yapılandırma ayarları bozuk. Pili şarj etmek için bilgisayarınızı bir elektrik prizine takın. Sorun devam ederse, sistem kurulumu programına girerek verileri geri yüklemeye çalışın, ardından da programdan hemen çıkın (bkz. **support.dell.com** sayfasında bulunan *Service Manual* (Servis El Kitabı)). Mesaj tekrar belirirse, Dell ile bağlantı kurun (bkz. "Dell'e Başvurma" sayfa: 65).

**GÜN SAATI DURDU** — Sistem yapılandırma ayarlarını destekleyen rezerv pilin yeniden şarj edilmesi gerekebilir. Pili şarj etmek için bilgisayarınızı bir elektrik prizine takın. Sorun devam ederse Dell ile bağlantı kurun (bkz. "Dell'e Başvurma" sayfa: 65).

#### GÜN SAATI AYARLANMAMİŞ, LÜTFEN SISTEM KURULUMU PROGRAMINI

**ÇALIŞTIRIN** — Sistem kurulumu programında yer alan saat veya tarih sistem saati ile eşleşmiyor. **Tarih** ve **Saat** seçeneklerinin ayarlarını düzeltin. Daha fazla bilgi için bkz. *Servis El Kitabı*, **support.dell.com**.

**SAAT YONGASI SAYACI 2 HATA VERDI** — Sistem kartındaki bir yonga bozuk olabilir. Dell Diagnostics'te Sistem Ayar testlerini gerçekleştirin (bkz. "Dell Diagnostics programı" sayfa: 38).

**KORUMALİ KIPTE BEKLENMEDIK KESINTI** — Klavye denetleyicisi düzgün çalışmıyor olabilir veya bir bellek modülü gevşek olabilir. Dell Diagnostics'te Sistem Bellek testlerini ve Klavye Denetleyici testini gerçekleştirin (bkz. "Dell Diagnostics programı" sayfa: 38).

**x:\ sürücüsüne erişilemiyor. Aygit hazir değil** — Sürücüye bir disk yerleştirin ve yeniden deneyin.

**UYARI: PIL GÜCÜ KRITIK SEVIYEDE** — Pil şarjı bitiyor. Pili değiştirin veya bilgisayarı bir elektrik prizine bağlayın; ya da hazırda beklet modunu etkinleştirin veya bilgisayarı kapatın.

#### Sistem İletileri

**NOT:** Aldığınız ileti tabloda listelenmemişse, işletim sisteminin veya ileti görüntülendiğinde çalışmakta olan programın belgelerine bakın.

DIKKAT! BU SISTEMDE ÖNCEKI ÖNYÜKLEME TEŞEBBÜSLERI [NNNN] NOKTASİNDA BAŞARİSİZ OLDU. BU SORUNU GIDERME ILE ILGILI YARDİM IÇIN LÜTFEN BU DENETIM NOKTASİNİ BIR YERE NOT EDIN VE DELL TEKNIK DESTEĞINE BAŞVURUN — Bilgisayar aynı hata için arka arkaya üç defa önyükleme işlemini başaramadı (yardım için bkz. "Dell'e Başvurma" sayfa: 65).

**CMOS SAĞLAMA TOPLAMİ HATASİ** — Olası sistem kartı arızası veya RTC pili azalmış. Pili değiştirme. Yardım almak için **support.dell.com** sitesinde *Servis El Kitabı*'a veya "Dell'e Başvurma" sayfa: 65 konusuna bakın.

**CPU FAN HATASI** — İşlemci fanı arızası. İşlemci fanını değiştirin. Bkz. *Servis El Kitabı*, **support.dell.com**.

**SABIT DISK SÜRÜCÜ HATASI** — Sabit sürücü POST işlemi sırasında olası sabit sürücü hatası. Kabloları kontrol edin, sabit sürücüleri çıkarıp takın veya yardım için "Dell'e Başvurma" sayfa: 65 konusuna bakın.

**SABIT DISK SÜRÜCÜ OKUMA HATASI** — Sabit sürücü başlatma sınaması sırasında olası sabit sürücü hatası (yardım için bkz. "Dell'e Başvurma" sayfa: 65).

KLAVYE HATASI — Klavye arızası veya klavye kablosu gevşek.

**HIÇBIR ÖNYÜKLEME AYGİTİ YOK** — Sabit sürücüde önyüklenebilir bölüm yok veya sabit sürücü kablosu gevşek ya da önyüklenebilir bir aygıt yok.

- Önyükleme aygıtınız sabit disk sürücüsü ise, kabloların bağlı, sürücünün doğru şekilde takılmış ve önyüklenebilir aygıt olarak bölümlendirilmiş olduğundan emin olun.
- Sistem kurulumuna girin ve önyükleme sırası bilgilerinin doğru olduğundan emin olun (bkz. **support.dell.com** adresinde bulunan *Service Manual* (Servis El Kitabı)).

**SAAT ILERLEME KESINTISI YOK** — Sistem kartı üzerindeki yonga veya sistem kartı arızalı olabilir (yardım için bkz. "Dell'e Başvurma" sayfa: 65).

**USB aşiri akim hatasi** — USB aygıtını çıkarın. USB aygıtı için harici güç kaynağı kullanın.

NOT - SABIT DISK SÜRÜCÜSÜ KENDİ KENDİNE İZLEME SİSTEMİ BIR PARAMETRENIN NORMAL ÇALİŞMA ARALİĞİNİ AŞTİĞİNİ BILDIRDI. DELL VERILERINIZI DÜZENLI ŞEKILDE YEDEKLEMENIZI ÖNERIR. ARALİK DİŞİNDA ÇALİŞAN BIR PARAMETRE OLASİ SABIT DISK SÜRÜCÜ HATASİNİN NEDENI OLABILIR VEYA OLMAYABILIR — S.M.A.R.T hatası, olası sabit disk sürücü hatası. Bu özellik BIOS ayarlarından etkinleştirilip devre dışı bırakılabilir.

#### Yazılım ve Donanım Sorunları Giderme

İşletim sistemi kurulumu sırasında bir aygıt algılanamazsa veya algılandığı halde, yanlış yapılandırılırsa, uyumsuzluğu çözmek için Donanım Sorun Gidericisi'ni kullanabilirsiniz.

Donanım Sorun Gidericisi'ni başlatmak için:

Windows Vista:

- 1 Windows Vista başlat düğmesini 👩 ve Yardım ve Destek'i tıklatın.
- 2 Ara alanına donanım sorun gidericisi yazın ve aramayı başlatmak için <Enter> tuşuna başın.
- **3** Arama sonuçlarında sorunu en iyi şekilde tanımlayan seçeneği belirleyin ve kalan sorun giderme adımlarını izleyin.

Windows XP:

- **1 Başlat**→ **Yardım ve Destek**'i tıklatın.
- 2 Arama alanına donanım sorunu giderme yazın ve aramayı başlatmak için <Enter> tuşuna başın.

- 3 Sorun Cözme bölümünde Donanım Sorunu Giderici'yi tıklatın.
- 4 Donanım Sorun Giderici listesinde sorunu en iyi şekilde tanımlayan seçeneği belirleyin ve kalan sorun giderme adımlarını izlemek için İleri'yi tıklatın.

#### **Dell Diagnostics program**

/ UYARI: Bu bölümdeki yordamları gercekleştirmeye başlamadan önce, bilgisayarınızla birlikte gelen güvenlik bilgilerini okuyun. Ek güvenlik en ivi uvgulama bilgileri icin www.dell.com/regulatory compliance adresindeki Regulatory Compliance (Yasal Uygunluk) Ana Sayfasına bakın.

#### Dell Teshislerini Kullanma Zamanı

Bilgisayarınızla ilgili bir sorun yasarsanız, teknik yardım icin Dell'e basyurmadan önce Kilitlenmeler ve Yazılım Sorunları bölümündeki gerekli kontrolleri yapın (bkz. "Kilitlenmeler ve Yazılım Sorunları" sayfa: 42) ve Dell Diagnostics'i calıştırın.

Başlamadan önce bu yordamları yazdırmanız önerilir.

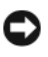

DIKKAT: Dell Diagnostics programı yalnızca Dell bilgisayarlarda çalışır.

**NOT:** Dell *Drivers and Utilities* ortamı isteğe bağlıdır ve bilgisayarınızla birlikte verilmeyebilir.

Bilgisayarınızın yapılandırma bilgilerini gözden geçirmek ve sınamak istediğiniz aygıtın sistem kurulumu programında göründüğünden ve etkin olduğundan emin olmak için, bkz. Servis El Kitabı, support.dell.com.

Sabit disk sürücünüzden veya Drivers and Utilities (Sürücüler ve Yardımcı Programlar) CD'sinden Dell Diagnostics programını başlatın.

#### Dell Diagnostics Programını Sabit Sürücünüzden Başlatma

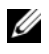

**NOT:** Bilgisayarınız bir ekran resmi görüntülemiyorsa, bkz. "Dell'e Başvurma" sayfa: 65.

- 1 Bilgisayarın sorunsuz şekilde çalışan bir elektrik prizine bağlı olduğundan emin olun.
- **2** Bilgisayarınızı açın (veya yeniden başlatın).

- 3 DELL<sup>™</sup> logosu göründüğünde, hemen <F12> tuşuna basın. Başlat menüsünde **Diagnostics**'i secin ve <Enter> tusuna basın.
  - **NOT:** Fazla uzun süre beklediyseniz ve işletim sistemi logosu görünürse, Microsoft<sup>®</sup> Windows<sup>®</sup> masaüstünü görene kadar beklevin, sonra da bilgisayarınızı kapatın ve yeniden deneyin.

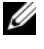

**NOT:** Hiçbir tanılama yardımcı programı bölümü bulunamadığını belirten bir ileti görürseniz, Dell Diagnostics programını Drivers and Utilities (Sürücüler ve Yardımcı Programlar) ortamından başlatın.

4 Dell Diagnostics programını sabit sürücünüzdeki tanı yardımcı programı bölümünden başlatmak için herhangi bir tuşa basın ve ekrandaki yönergeleri uygulayın.

#### Dell Diagnostics Programını Drivers and Utilities CD'sinden Başlatma

- 1 Drivers and Utilities (Sürücüler ve Yardımcı Programlar) CD'sini sürücüye yerleştirin.
- **2** Bilgisayarı kapatıp tekrar başlatın.

DELL logosu göründüğünde hemen <F12> tusuna basın.

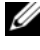

**NOT:** Fazla uzun süre beklediyseniz ve işletim sistemi logosu görünürse, Microsoft<sup>®</sup> Windows<sup>®</sup> masaüstünü görene kadar beklevin; ardından bilgisayarınızı kapatın ve yeniden deneyin.

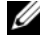

- **NOT:** Sonraki adımlar, önyükleme sırasını yalnızca bir kez değistirir. Sonraki baslatmada, bilgisayar sistem kurulumu programında belirtilen aygıtlara göre önyükleme yapar.
- **3** Önyükleme aygıtı listesi göründüğünde, **CD/DVD/CD-RW** seçeneğini vurgulayın ve <Enter> tuşuna basın.
- 4 Görüntülenen menüden **Boot from CD-ROM** (CD-ROM'dan başlat) seçeneğini belirtin ve <Enter> tuşuna basın.
- **5** CD menüsünü başlatmak için 1 yazın ve ilerlemek için <Enter> tuşuna başın.
- 6 Numaralı listeden **Run the 32 Bit Dell Diagnostics**'i (32 Bit Dell Diagnostics Programını Çalıştır) seçin. Birden çok sürüm listelenmişse, bilgisayarınıza uygun sürümü seçin.
- Dell Diagnostics Ana Menüsü göründüğünde, calıştırmak istediğiniz 7 sınamayı secin ve ekrandaki yönergeleri uygulayın.

## Sorun Giderme İpuçları

Bilgisayarınızdaki sorunları giderirken aşağıdaki ipuçlarını dikkate alın:

- Sorun baslamadan önce bir parca taktıysanız veya cıkarttıysanız, montaj • yönergelerini gözden gecirerek parcanın doğru takıldığından emin olun (bkz. Servis El Kitabı, support.dell.com).
- Bir aygıt çalışmıyorsa, aygıtın doğru bağlandığından emin olun.
- Ekranda bir hata mesajı görünürse, mesajı bütünüyle bir yere not edin. Bu • mesaj destek personelinin sorunları tanılamasına ve gidermesine yardımcı olabilir.
- Programda bir hata mesaji oluşursa, programın belgelerine bakın.

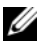

**NOT:** Bu belgedeki vordamlar Windows varsavılan görünümü icin vazılmıştır, bu nedenle Dell bilgisayarınızı Windows Klasik görünümüne ayarladığınızda bunlar geçerli olmayabilir.

#### Güc Sorunları

🕂 UYARI: Bu bölümdeki yordamları gerçekleştirmeye başlamadan önce, bilgisayarınızla birlikte gelen güvenlik bilgilerini okuyun. Ek güvenlik en iyi uygulama bilgileri icin www.dell.com/regulatory compliance adresindeki Regulatory Compliance (Yasal Uygunluk) Ana Sayfasına bakın.

**IŞİK KAPALİYSA** — Bilgisayar kapalıdır veya elektrik almıvordur.

- Güç konektörünü çıkarıp bilgisayarın arkasındaki güç konektörüne ve ٠ elektrik prizine tekrar takın.
- Bilgisayarın doğru calıştığından emin olmak için güç çok çıkışlı elektrik • prizlerini, güç uzatma kablolarını ve diğer güç koruma aygıtlarını devre dışı bırakın.
- Kullanılmakta olan tüm çok çıkışlı elektrik prizlerinin bir duvar prizine takıldığından ve açık olduğundan emin olun.
- Elektrik prizine lamba gibi başka bir cihaz takarak, prizin sorunsuz çalıştığından emin olun.
- Ana güç kablosunun ve ön panel kablosunun sistem kartına tam olarak ٠ takıldığından emin olun (bkz. Servis El Kitabı, support.dell.com).

#### GÜÇ İŞİĞİ MAVIYSE VE BILGISAYAR YANİT VERMIYORSA —

- Ekranın takılı ve açık olduğundan emin olun.
- Ekran takılıysa ve açıksa, bkz. "Sesli Uyarı Kodları" sayfa: 29.

**GÜÇ İŞİĞİ MAVI OLARAK YANİP SÖNÜYORSA** — Bilgisayar bekleme modundadır. Normal çalışmayı devam ettirmek için klavyenizde bir tuşa basın, fareyi hareket ettirin veya güç düğmesine basın.

**Güç işiği sari renkte yanip sönüyorsa** — Bilgisayara güç geliyor, aygıt arızalı veya yanlış takılmış olabilir.

- Tüm bellek modüllerini çıkarıp tekrar takın (bkz. *Servis El Kitabı*, **support.dell.com**).
- Ekran kartları da dahil tüm genişletme kartlarını çıkarıp tekrar tanın (bkz. *Servis El Kitabı*, **support.dell.com**).

**GÜÇ İŞİĞİ SABIT SARİ RENKTE YANİYORSA** — Elektrik ile ilgili sorun var, aygıt arızalı veya yanlış takılmış olabilir.

- İşlemci elektrik kablosunun sistem kartı güç konektörüne tam olarak takıldığından emin olun (bkz. *Servis El Kitabı*, **support.dell.com**).
- Ana elektrik kablosunun ve ön panel kablosunun sistem kartı konektörüne tam olarak takıldığından emin olun (bkz. *Servis El Kitabı* at **support.dell.com**).

GIRIŞIMI GIDERME — Girişimin bazı olası nedenleri aşağıda belirtilmiştir:

- Güç, klavye ve fare uzatma kabloları.
- Aynı çok çıkışlı elektrik prizine çok fazla aygıt bağlı.
- Aynı elektrik prizine çok çıkışlı elektrik prizleri bağlanmış.

#### **Bellek Sorunları**

UYARI: Bu bölümdeki yordamları gerçekleştirmeye başlamadan önce, bilgisayarınızla birlikte gelen güvenlik bilgilerini okuyun. Ek güvenlik en iyi uygulama bilgileri için www.dell.com/regulatory\_compliance adresindeki Regulatory Compliance (Yasal Uygunluk) Ana Sayfasına bakın.

#### Yetersiz bellek mesaji alirsaniz —

- Açık dosyaları kaydedip kapatın ve kullanmadığınız açık programlardan çıkın ve sorunun giderilip giderilmediğine bakın.
- En az bellek gereksinimleri için yazılım belgelerine bakın. Gerekiyorsa, ek bellek takın (bkz. *Servis El Kitabı*, **support.dell.com**).

- Bilgisayarınızın bellekle başarılı iletişim kurabildiğinden emin olmak için bellek modüllerini yeniden takın (bkz. *Servis El Kitabı*, **support.dell.com**).
- Dell Diagnostics programını çalıştırın (bkz. "Dell Diagnostics programı" sayfa: 38).

#### BAŞKA BELLEK SORUNLARİYLA KARŞİLAŞİRSANİZ —

- Bilgisayarınızın bellekle başarılı iletişim kurabildiğinden emin olmak için bellek modüllerini yeniden takın (bkz. *Servis El Kitabı*, **support.dell.com**).
- Bellek takma kurallarına uyduğunuzdan emin olun (bkz. *Servis El Kitabı*, **support.dell.com**).
- Kullandığınız belleğin bilgisayarınız tarafından desteklendiğinden emin olun. Bilgisayarınız tarafından desteklenen bellek tipleri hakkında daha fazla bilgi için bkz. "Özellikler" sayfa: 21.
- Dell Diagnostics programını çalıştırın (bkz. "Dell Diagnostics programı" sayfa: 38).

#### Kilitlenmeler ve Yazılım Sorunları

#### UYARI: Bu bölümdeki yordamları gerçekleştirmeye başlamadan önce, bilgisayarınızla birlikte gelen güvenlik bilgilerini okuyun. Ek güvenlik en iyi uygulama bilgileri için www.dell.com/regulatory\_compliance adresindeki Regulatory Compliance (Yasal Uygunluk) Ana Sayfasına bakın.

#### Bilgisayar açılmıyor

#### GÜÇ KABLOSUNUN BILGISAYARA VE ELEKTRIK PRIZINE SİKİCA TAKİLDİĞİNDAN EMIN OLUN

#### Bilgisayar yanıt vermiyor

DİKKAT: İşletim sistemi yoluyla bir kapatma yapamazsanız veri kaybedebilirsiniz.

**BILGISAYARİ KAPATMA** — Klavyenizdeki bir tuşa basarak veya farenizi hareket ettirerek bir yanıt alamıyorsanız, güç düğmesini en az 8 – 10 saniye basılı tutun (bilgisayar kapanana kadar) ve ardından bilgisayarınızı yeniden başlatın.

#### Bir program vanıt vermiyor

#### PROGRAMI SONLANDIRMA -

- 1 Görev Yöneticisi'ne erismek için aynı anda <Ctrl><Shift><Esc> tuslarına basın ve Uvgulamalar sekmesini tıklatın.
- 2 Yanıt vermeyen programı seçmek için tıklatın, sonra da Görevi Sonlandır'ı tıklatın.

#### Bir program sürekli cöküyor

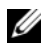

**NOT:** Çoğu yazılım belgelerinde veya bir diskette, CD'de veya DVD'de vükleme vöneraeleri icerir.

**YAZILIM BELGELERINI DENETLEME** — Gerekirse programı kaldırıp yeniden yükleyin.

#### Bir program Microsoft<sup>®</sup> Windows<sup>®</sup> isletim sisteminin önceki bir sürümü için tasarlanmış

#### Program Uyumluluk Sihirbazi'ni çaliştirin —

Windows Vista:

Program Uyumluluk Sihirbazı, bir programı Windows Vista dışındaki işletim sistemi ortamlarında da çalışacak sekilde yapılandırır.

- 1 Başlat 🚱 → Denetim Masası → Programlar → Windows'un bu sürümü ile eski bir program kullan'ı tıklatın.
- **2** Hos geldiniz ekranında **İleri**'yi tıklatın.
- **3** Ekrandaki yönergeleri izleyin.

Windows XP.

Program Uyumluluk Sihirbazı, bir programı XP dışındaki işletim sistemi ortamlarında da çalışacak şekilde yapılandırır.

- Başlat $\rightarrow$  Tüm Programlar $\rightarrow$  Aksesuarlar $\rightarrow$  Program Uyumluluğu $\rightarrow$ 1 İleri'yi tıklatın.
- 2 Ekrandaki yönergeleri izleyin.

#### Tamamı mavi bir ekran görünüyor

BILGISAYARİ KAPATMA — Klavyenizdeki bir tuşa basarak veya farenizi hareket ettirerek bir yanıt alamıyorsanız, güç düğmesini en az 8 - 10 saniye basılı tutun (bilgisayar kapanana kadar) ve ardından bilgisayarınızı yeniden başlatın.

#### Diğer yazılım sorunları

#### Yazılım belgelerini denetleme veya sorun giderme bilgileri için yazılım üreticisine başvurma —

- Programın bilgisayarda yüklü işletim sistemi ile uyumluluğundan emin olun.
- Bilgisayarınızın yazılımı çalıştırmak için en düşük donanım gereksinimlerini karşıladığından emin olun. Bilgi için yazılım belgelerine bakın.
- Programın yüklendiğinden ve uygun şekilde yapılandırıldığından emin olun.
- Aygıt sürücülerinin programla çakışmadığından emin olun.
- Gerekirse programı kaldırıp yeniden yükleyin.

#### DOSYALARINIZI HEMEN YEDEKLEYIN

- Sabit sürücü, disket, CD veya DVD'leri denetlemek için bir virüs tarama programı kullanın.
- Açık dosya veya programları kaydedip kapatın ve bilgisayarınızı Başlat menüsünden kapatın.

#### Dell Teknik Güncelleştirme Servisi

Dell Teknik Güncelleştirme servisi bilgisayarınız için yazılım ve donanım güncelleştirmelerini önceden e-posta yoluyla bildirilir. Servis ücretsizdir. İçerik, biçim ve bildirim alma sıklığı özelleştirilebilir.

Dell Teknik Güncelleştirme servisine kaydolmak için **support.dell.com/technicalupdate** adresine gidin.

#### **Dell Destek Yardımcı Programı**

Dell Destek Yardımcı Programı bilgisayarınıza kurulmuştur ve görev çubuğundaki Dell Desteği simgesinden veya **Başlat** düğmesinden çalıştırılabilir. Kendi kendine destek bilgileri, yazılım güncelleştirmeleri ve bilgi işlem ortamınızda durum taraması için bu destek yardımcı programını kullanın.

#### **Dell Destek Yardımcı Programına Erişme**

Dell Destek Yardımcı Programına görev çubuğundaki simgeden 🌠 veya Baslat menüsünden erisin.

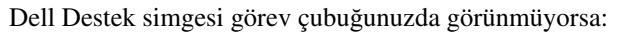

- 1 **Baslat** $\rightarrow$  Tüm Programlar $\rightarrow$  Dell Desteği $\rightarrow$  Dell Destek Avarları'nı tıklatın.
- 2 Simgevi görev cubuğunda göster seceneğinin isaretli olduğundan emin olun.

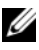

**NOT:** Dell Destek Yardımcı Programı **Başlat** menüsünde yoksa, support.dell.com adresine gidin ve yazılımı karşıdan yükleyin.

Dell Destek Yardımcı Programı bilgi işlem ortamınız için özelleştirilmiştir.

Görev cubuğundaki simge 🎑 bir defa tıklattığınızda, cift tıklattığınızda veya sağ tıklattığınızda farklı işlevler kazanır.

#### **Dell Support Simgesini Tıklatma**

Aşağıdaki görevleri yapmak için simgeyi 🌄 tıklatın veya sağ tıklatın:

- Bilgi islem ortamınızı denetleme.
- Dell Destek Yardımcı Programı ayarlarını görme.
- Dell Destek Yardımcı Programının yardım dosyasına erişme.
- Sık sorulan soruları görüntüleme. •
- Dell Destek Yardımcı Programı hakkında daha fazla bilgi alma.
- Dell Destek Yardımcı Programını kapatma. ٠

#### Dell Destek Simgesini Çift Tıklatma

Elle bilgi işlem ortamınızı denetlemek, sık sorulan soruları görüntülemek, Dell Destek Yardımcı Programının yardım dosyasına erişmek ve Dell Destek ayarlarını görüntülemek için 🌄 simgesini çift tıklatın.

Dell Destek Yardımcı Programı hakkında daha fazla bilgi için, Dell™ Support ekranının üst kısmındaki soru işaretini (?) tıklatın.

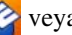

## 5

## Yazılımı Yeniden Yükleme

## Sürücüler

#### Sürücülerin Tanımlanması

Herhangi bir aygıtla ilgili bir sorun yaşıyorsanız, sorunun kaynağının sürücü olup olmadığını belirleyin ve gerekirse sürücüyü güncelleştirin.

Microsoft<sup>®</sup> Windows Vista<sup>®</sup>:

- 1 Windows Vista Başlat düğmesini 😨 tıklatın ve **Bilgisayar**'ı sağ tıklatın.
- **2** Özellikler→ Aygıt Yöneticisi'ni tıklatın.

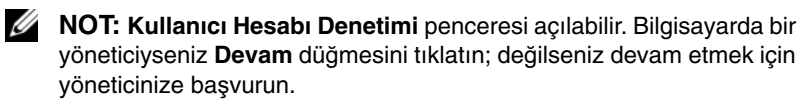

Microsoft Windows® XP:

- **1 Başlat**→ **Denetim Masası**'nı tıklatın.
- 2 Kategori Seç altında Performans ve Bakım'ı tıklatın ve ardından Sistem'i tıklatın.
- **3** Sistem Özellikleri penceresinde Donanım sekmesini tıklatın ve Aygıt Yöneticisi'ni tıklatın.

Listede aşağı inerek herhangi bir aygıt simgesinin yanında ünlem işareti (sarı bir daire içinde [!]) olup olmadığına bakın.

Aygıt adının yanında bir ünlem işareti varsa, sürücüyü yeniden yüklemeniz ya da yeni bir sürücü yüklemeniz gerekebilir (bkz. "Sürücüleri ve Yardımcı Programları Yeniden Yükleme" sayfa: 48).

#### Sürücüleri ve Yardımcı Programları Yeniden Yükleme

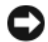

Dikkar: support.dell.com adresindeki Dell Support web sitesinde ve Drivers and Utilities CD'sinde Dell™ bilgisayarlar için onaylanan sürücüler sağlanır. Başka kaynaklardan alınan sürücüler yüklerseniz, bilgisayarınız doğru calışmayabilir.

#### Önceki Aygıt Sürücüsü Sürümüne Dönme

#### Windows Vista

- 1 Windows Vista Başlat düğmesini 😨 tıklatın ve **Bilgisayar**'ı sağ tıklatın.
- 2 Özellikler→ Aygıt Yöneticisi'ni tıklatın.
  - **NOT: Kullanıcı Hesabı Denetimi** penceresi acılabilir. Bilgisayarda bir yöneticiyseniz Devam düğmesini tıklatın; değilseniz Aygıt Yöneticisine girmek için yöneticinize başvurun.
- 3 Yeni sürücü kurulmuş olan aygıta sağ tuşla tıklatın sonra Özellikler'i tıklatın.
- **4** Sürücüler sekmesini→ Sürücüyü Geri Al'ı tıklatın.

Windows XP:

- 1 Baslat $\rightarrow$  Bilgisavarım $\rightarrow$  Özellikler $\rightarrow$  Donanım $\rightarrow$  Avgıt Yöneticisi'ni tıklatın.
- 2 Yeni sürücü kurulmuş olan aygıta sağ tuşla tıklatın sonra Özellikler'i tıklatın.
- 3 Sürücüler sekmesini→ Sürücüyü Geri Al'ı tıklatın.

Aygıt Sürücüsü Geri Alma sorunu çözmezse, bilgisayarınızı yeni sürücüyü yüklemeden önceki calısma durumuna döndürmek için Sistem Geri Yükleme'yi kullanın (bkz. "İsletim Sisteminizi Geri Yükleme" sayfa: 50).

#### Drivers and Utilities CD'sini Kullanma

Aygıt Sürücüsü Geri Alma ya da Sistem Geri Yükleme (bkz. "İşletim Sisteminizi Geri Yükleme" sayfa: 50) sorunu çözmezse, sürücüyü Drivers and Utilities ortamından yeniden yükleyin.

Windows masaüstü görüntülenirken Drivers and Utilities ortamını takın. 1

Drivers and Utilities ortamını ilk kez kullanıyorsanız, adım 2 ile devam edin. İlk kez kullanmıyorsanız, adım 5 konumuna gidin.

- 2 Drivers and Utilities ortamı yükleme programı başladığında, ekrandaki komutları izlevin.
  - **NOT:** Çoğu durumda, *Drivers and Utilities* programi otomatik olarak baslar. Baslamıyorsa, Windows Gezgini'ni baslatın, ortam sürücünüzün dizinini tıklatıp ortamdaki iceriği görüntüleyin ve autorcd.exe dosyasını cift tıklatın.
- 3 InstallShield Sihirbazi Tamamlandi penceresi göründüğünde, Drivers and Utilities ortamını çıkarın ve bilgisayarınızı yeniden başlatmak için Son'u tıklatın.
- Windows masaüstünü gördüğünüzde, Drivers and Utilities CD'sini 4 yeniden takın.
- 5 Welcome Dell System Owner ekranında, İleri'yi tıklatın.

**NOT:** Drivers and Utilities programinda yalnızca bilgisayarınızla birlikte gelen donanımların sürücüleri görüntülenir. Ek donanım taktıysanız, yeni donanımların sürücüleri görüntülenmeyebilir. Bu sürücüler görüntülenmezse, Drivers and Utilities programından çıkın. Sürücü bilgileri için aygıtla birlikte gelen belgelere bakın.

Drivers and Utilities ortaminin bilgisayarınızda donanım algılamakta olduğunu bildiren bir ileti görünür.

Bilgisayarınız tarafından kullanılan sürücüler otomatik olarak Sürücülerim — Kaynak CD'si sisteminizde bu bilesenleri tanımladı penceresinde görüntülenir.

6 Yeniden yüklemek istediğiniz sürücüyü tıklatın ve ekrandaki yönergeleri izleyin.

Belirli bir sürücü listede yoksa, söz konusu sürücü isletim sisteminiz icin gerekli değildir.

#### Sürücüleri El ile Yeniden Yükleme

Sürücü dosyalarını önceki bölümde açıklanan şekilde sabit sürücünüze çıkardıktan sonra:

- 1 Windows Vista Başlat düğmesini 😨 tıklatın ve Bilgisayar'ı sağ tıklatın.
- 2 Özellikler→ Aygıt Yöneticisi'ni tıklatın.
  - **NOT: Kullanıcı Hesabı Denetimi** penceresi açılabilir. Bilgisayarda bir yöneticiyseniz Devam düğmesini tıklatın; değilseniz Aygıt Yöneticisine girmek için yöneticinize başvurun.
- 3 Sürücüsünü yüklediğiniz aygıtın türünü (örneğin, Ses veya Video) çift tıklatın.
- 4 Sürücüsünü yüklediğiniz aygıtın adını çift tıklatın.

- 5 Sürücü sekmesini -> Sürücüyü Güncelleştir -> Sürücü yazılımı için bilgisayarıma gözat seçeneğini tıklatın.
- 6 Gözat'ı tıklatın ve sürücü dosyalarını önceden kopyaladığınız yeri bulun.
- 7 Uygun sürücünün adı göründüğünde, sürücünün adını→ **Tamam**→ İleri'yi tıklatın.
- 8 Son'u tıklatın ve bilgisayarınızı yeniden başlatın.

## İşletim Sisteminizi Geri Yükleme

İşletim sisteminizi aşağıdaki yollarla geri yükleyebilirsiniz:

- Microsoft Windows Sistem Geri Yüklemesi veri dosvalarını etkilemeden bilgisayarınızı daha önceki bir işletim durumuna geri getirir. İşletim sisteminizi geri yüklemek ve veri dosyalarınızı korumak için ilk çözüm olarak Sistem Geri Yükleme'yi kullanın.
- Dell Factory Image Restore (Windows Vista işletim sisteminde kullanılabilir) ٠ sabit sürücünüzü bilgisayarınızı satın aldığınızdaki calısma durumuna döndürür. Program, sabit sürücünüzdeki tüm verilerin silinmesine ve bilgisayarı aldıktan sonra yüklediğiniz tüm programların kaldırılmasına neden olur. Dell Factory Image Restore (Dell Fabrika Görüntüsüne Geri Yükleme) uygulamasını sadece Sistem Geri Yükleme ile işletim sisteminizdeki sorunu çözemediğinizde kullanın.
- Bilgisayarınızla birlikte bir İşletim Sistemi ortamı aldıysanız, işletim sisteminizi geri yüklemek için bunu kullanabilirsiniz. Ancak, İsletim Sistemi ortamını kullanmak sabit sürücünüzdeki tüm verileri siler. Ortamı sadece Sistem Geri Yükleme ile işletim sistemi sorununuzu çözemediğinizde kullanın.

#### Microsoft<sup>®</sup> Windows<sup>®</sup> Sistem Geri Yüklemeyi Kullanma

Windows işletim sistemleri, donanıma, yazılıma veya diğer sistem ayarlarına yapılan değişiklikler bilgisayarı istenmeyen bir sistem durumuna getirmişse, bilgisayarınızı önceki bir sistem durumuna geri yüklemenizi (veri dosyalarını etkilemeden) sağlayan Sistem Geri Yükleme seceneğini sağlar. Sistem Geri Yüklemenin bilgisayarınızda yaptığı hicbir değisiklik geri alınamaz.

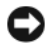

Dikkat: Veri dosvalarınız düzenli olarak yedekleyin. Sistem Geri Yükleme, veri dosyalarınızı izlemez veya kurtarmaz.

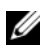

**NOT:** Bu belgedeki yordamlar Windows varsayılan görünümü için vazılmıştır, bu nedenle Dell™ bilgisayarınızı Windows Klasik görünümüne ayarladığınızda bunlar geçerli olmayabilir.

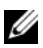

MOT: Dell™ bilgisayarınızı Windows Klasik görünümüne ayarlayın.

#### Sistem Geri Yükleme'yi Başlatma

Windows Vista

- 1 Baslat 🚳 düğmesini tıklatın.
- 2 Aramayı Baslat kutusuna Sistem Geri Yükleme yazın ve <Enter> tusuna basın.

**NOT: Kullanıcı Hesabı Denetimi** penceresi açılabilir. Bilgisayarda bir vöneticiyseniz, Devam'ı tıklatın; aksi takdirde istediğiniz eyleme devam etmek icin vöneticinize basvurun.

3 **İleri**'vi tıklatın ve ekranda kalan komutları izlevin.

Sistem Geri Yükleme'nin sorununuzu cözmemesi durumunda son sistem geri yüklemeyi geri alabilirsiniz (Bkz. "Son Sistem Geri Yüklemeyi Geri Alma" sayfa: 51).

Windows XP:

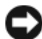

DIKKAT: Bilgisayarı daha önceki bir sistem durumuna geri yüklemeden önce, açık dosyaları kaydedip kapatın ve açık programlardan çıkın. Sistem geri yükleme bitene kadar hicbir dosyayı veya programı değiştirmeyin, açmayın veya silmeyin.

- **1** Başlat→ Tüm Programlar→ Aksesuarlar→ Sistem Araçları→ Sistem Geri Yükleme'yi tıklatın.
- 2 Bilgisayarımı önceki bir zamana geri yükle veya Geri yükleme noktası olustur'u tıklatın.
- **3 İleri**'yi tıklatın ve kalan ekran komutlarını izleyin.

#### Son Sistem Geri Yüklemeyi Geri Alma

DIKKAT: Son sistem geri yüklemesini geri almadan önce, açık dosyaları kaydedip kapatın ve açık programlardan çıkın. Sistem geri yükleme bitene kadar hiçbir dosyayı veya programı değiştirmeyin, açmayın veya silmeyin.

Windows Vista:

- Başlat 🚱 düğmesini tıklatın. 1
- 2 Aramayı Başlat kutusuna Sistem Geri Yükleme yazın ve <Enter> tusuna basın.
- 3 Son geri yüklememi geri al'ı ve Devam'ı tıklatın.

Windows XP:

Başlat→ Tüm Programlar→ Aksesuarlar→ Sistem Araçları→ Sistem 1 Geri Yükleme'yi tıklatın.

2 Son geri yüklememi geri al'ı ve Devam'ı tıklatın.

#### Sistem Geri Yükleme'yi Etkinleştirme

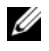

**NOT:** Windows Vista, düsük disk alanı olsa bile Sistem Geri Yükleme'yi devre dışı bırakmaz. Bu nedenle, aşağıdaki adımlar sadece Windows XP icin aecerlidir.

Windows XP'yi 200 MB'den daha az kullanılabilir boş sabit disk alanıyla yeniden yüklerseniz, Sistem Geri Yükleme otomatik olarak devre dışı kalır.

Sistem Geri Yükleme'nin etkin olup olmadığını görmek için:

- **Baslat**→ **Denetim Masası**→ **Performans ve Bakım**→ **Sistem**'i tıklatın. 1
- 2 Sistem Geri Yükleme sekmesini tıklatın ve Sistem Geri Yükleme'yi kapat seçeneğinin işaretli olmadığından emin olun.

#### Dell<sup>™</sup> Factory Image Restore Uygulamasını Kullanma

Dikkat: Dell Factory Image Restore kullanıldığında sabit sürücünüzdeki tüm veriler kalıcı olarak silinir ve bilgisayarınızı aldıktan sonra yüklediğiniz tüm programlar veya sürücüler kaldırılır. Mümkünse, bu seçenekleri kullanmadan önce verilerinizi vedeklevin. Dell Factory Image Restore (Dell Fabrika Görüntüsüne Geri Yükleme) uygulamasını sadece Sistem Geri Yükleme ile işletim sisteminizdeki sorunu çözemediğinizde kullanın.

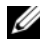

**NOT:** Dell Factory Image Restore uygulaması bazı ülkelerde veya bazı bilgisayarlarda kullanılamayabilir.

Dell Factory Image Restore (Windows Vista) işlevini işletim sisteminizi geri yüklemek için son yöntem olarak kullanın. Bu seçenekler sabit sürüçünüzü bilgisayarınızı ilk aldığınızdaki calısma durumuna döndürür. Bilgisayarınızı aldıktan sonra eklediğiniz veri dosyaları dahil tüm program veya dosyalar sabit sürücüden kalıcı olarak silinir. Veri dosyaları belgeleri, elektronik tabloları, e-posta mesajlarını, dijital fotoğrafları, müzik dosyalarını vb. içerir. Mümkünse, Factory Image Restore uygulamasını kullanmadan önce tüm verileri yedekleyin.

#### Dell Factory Image Restore (Yalnızca Windows Vista)

- 1 Bilgisayarı açın. Dell logosu göründüğünde Vista Advanced Boot Options (Gelişmiş Önyükleme Seçenekleri) penceresine ulaşmak için birkaç kez <F8> tuşuna basın.
- 2 Bilgisayarınızı Onarın seçeneğini belirleyin.

Sistem Kurtarma Seçenekleri penceresi görüntülenir.

- **3** Bir klavye düzeni seçin ve **İleri**'yi tıklatın.
- 4 Kurtarma seçeneklerine erişmek için yerel kullanıcı olarak oturum açın. Komut istemine erişmek için Kullanıcı adı alanına yönetici yazın ve ardından **Tamam**'ı tıklatın.
- 5 Dell Fabrika Görüntüsü Geri Yükleme'yi tıklatın.

NOT: Yapılandırmanıza bağlı olarak, Dell Fabrika Aracları seceneğini ve ardından Dell Fabrika Görüntüsü Geri Yükleme seceneğini belirlemeniz gerekebilir.

6 Dell Factory Image Restore karşılama ekranında İleri'yi tıklatın.

Veri Silmeyi Onayla ekranı görüntülenir.

DİKKAT: Fabrika Görüntüsü Geri Yükleme'ye devam etmek istemiyorsanız, İptal'i tıklatın.

7 Sabit sürücüyü yeniden biçimlendirmek ve sistem yazılımını fabrika durumuna geri döndürmeye devam etmek istediğinizi onaylamak için onay kutusunu tıklatın ve ardından **İleri**'yi tıklatın.

Geri yükleme işlemi başlar ve tamamlanması beş dakika veya daha fazla sürebilir. İsletim sistemi ve fabrikada yüklenen uygulamalar fabrika durumuna döndürüldüğünde bir mesaj görüntülenir.

8 Bilgisayarınızı yeniden başlatmak için Son düğmesini tıklatın.

#### **Operating System Ortamini Kullanma**

#### Başlamadan Önce

Yeni yüklenen bir sürücüdeki sorunu düzeltmek için Windows işletim sistemini yeniden yüklemeyi düşünüyorsanız, önce Windows Aygıt Sürücüsünü Geri Alma'yı kullanmayı deneyin. Bkz. "Önceki Aygıt Sürücüsü Sürümüne Dönme" sayfa: 48. Aygıt Sürücüsünü Geri Alma sorununuzu cözmüyorsa, işletim sisteminizi yeni aygıt sürücüsünü yüklemeden önceki sistem durumuna geri döndürmek için Microsoft Windows Sistem Geri Yükleme'yi kullanın. Bkz. "Microsoft<sup>®</sup> Windows<sup>®</sup> Sistem Geri Yüklemeyi Kullanma" sayfa: 50.

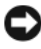

DİKKAT: Kurulumu yapmadan önce, birincil sabit sürücünüzdeki tüm veri dosyalarını yedekleyin. Geleneksel sabit sürücü yapılandırmaları için, birincil sabit sürücü, bilgisayarın ilk algıladığı sürücüdür.

Windows'u yeniden yüklemek için Dell™ İşletim Sistemi CD'si ile Dell Drivers and Utilities CD'si gerekir.

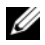

**NOT:** Dell *Drivers and Utilities* ortamı bilgisayarınız üretilirken yüklenen sürücüleri icerir. Gerekli sürücüleri yüklemek icin Dell Drivers and Utilities ortamını kullanın. Bilgisayarı siparis ettiğiniz bölgeye veya ortamı isteyip istemediğinize bağlı olarak. Dell Drivers and Utilities ortamı ve Dell İsletim Sistemi ortamı bilgisayarınızla birlikte verilmeyebilir.

#### Windows'u Yeniden Yükleme

Yeniden yükleme işleminin tamamlanması 1 ila 2 saat sürebilir. İşletim sistemini yeniden yükledikten sonra, aygıt sürücülerini, virüsten koruma programını ve diğer yazılımları da yeniden yüklemeniz gerekir.

- 1 Açık dosyaları kaydedip kapatın ve açık programlardan çıkın.
- 2 *İsletim Sistemi* ortamını takın.
- **3** Install Windows (Windows Yükle) iletisi görüntülenirse **Exit** (Cıkış) seçeneğini tıklatın.
- 4 Bilgisayarı yeniden başlatın.

DELL logosu göründüğünde hemen <F12> tusuna basın.

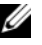

**NOT:** Fazla uzun süre beklediyseniz ve işletim sistemi logosu görünürse, Microsoft<sup>®</sup> Windows<sup>®</sup> masaüstünü görene kadar beklevin; ardından bilgisayarınızı kapatın ve yeniden deneyin.

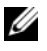

**NOT:** Sonraki adımlar, önyükleme sırasını yalnızca bir kez değiştirir. Sonraki başlatmada, bilgisayar sistem kurulumu programında belirtilen aygıtlara göre önyükleme yapar.

- **5** Önyükleme aygıtı listesi göründüğünde, **CD/DVD/CD-RW Driver** (CD/DVD/CD-RW Sürücüsü) seçeneğini vurgulayın ve <Enter> tuşuna basın.
- 6 CD-ROM'dan önyüklemek için bir tuşa basın ve yüklemeyi tamamlamak icin ekrandaki yönergeleri izleyin.

## 6

## Bilgi Bulma

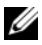

**NOT:** Bazı özellikler ve ortamlar isteğe bağlı olabilir ve bilgisayarınızla birlikte gönderilmemiş olabilir. Bazı özellikler ve ortamlar bazı ülkelerde bulunmayabilir.

**NOT:** Bilgisayarınızla birlikte daha fazla bilgi gelebilir.

| Belge/Ortam/Etiket                                                                                                    | İçindekiler                                                                                                    |
|----------------------------------------------------------------------------------------------------|----------------------------------------------------------------------------------------------------|
| Servis Etiketi/Hızlı Servis Kodu<br>Service Tag/Express Service Code (Servis<br>Etiketi/Hızlı Servis Kodu) bilgisayarınızdadır. | <ul> <li>support.dell.com adresini<br/>kullandığınızda veya teknik desteği<br/>aradığınızda bilgisayarınızı tanımlamak<br/>için Servis Etiketi numarasını kullanın.</li> </ul> |
|                                                                                                    | <ul> <li>Teknik desteği aradığınızda çağrınızı<br/>yönlendirmek için Hızlı Servis Kodu<br/>numarasını girin.</li> </ul>                                                        |
|                                                                                                    | <b>N0T:</b> Service Tag/Express Service<br>Code (Servis Etiketi/Hızlı Servis Kodu)<br>bilgisayarınızdadır.                                                                     |

| Belge/Ortam/Etiket                                                                                                    | İçindekiler                                                                                                    |
|----------------------------------------------------------------------------------------------------|----------------------------------------------------------------------------------------------------|
| Drivers and Utilities Ortamı                                                                                                    | • Bilgisayarım için bir tanı programı                                                                                                    |
| <i>Drivers and Utilities</i> ortamı bilgisayarınızla<br>birlikte verilebilen CD veya DVD'dir.                                                                                                    | • Bilgisayarınızın sürücüleri                                                                                                    |
|                                                                                                    | <b>NOT:</b> Sürücü ve belge güncelleştirmeleri <b>support.dell.com</b> web sitesinde bulunabilir.                                                                                                    |
|                                                                                                    | • Dizüstü Bilgisayar Sistem Yazılımı (NSS)                                                                                                    |
|                                                                                                    | Benioku dosyaları                                                                                                    |
|                                                                                                    | <b>NOT:</b> Bilgisayarınızdaki teknik değişiklikler<br>hakkında son güncelleştirmeleri veya<br>teknisyenlere veya deneyimli kullanıcılara<br>yönelik gelişmiş teknik başvuru<br>malzemelerini sağlamak için CD'nizde<br>Benioku dosyaları bulunabilir. |
| Operating System (İşletim Sistemi) Ortamı                                                                                                    | İşletim sisteminizi yeniden yükleyin                                                                                                    |
| <i>İşletim Sistemi</i> ortamı, bilgisayarınızla<br>birlikte gelmiş olabilecek bir CD veya<br>DVD'dir.                                                                                                    |                                                                                                    |
| Güvenlik, Mevzuat, Garanti ve Destek<br>Belgeleri                                                                                                    | • Garanti bilgileri                                                                                                    |
|                                                                                                    | • Hükümler ve Koşullar (yalnızca ABD)                                                                                                    |
| Bu bilgiler, bilgisayarınızla birlikte sağlanmış                                                                                                    | • Güvenlik yönergeleri                                                                                                    |
| olabilir. Düzenlemeler hakkında daha fazla<br>bilgi için, <b>www.dell.com</b> sitesini ziyaret<br>ederek aşağıdaki adreste yer alan Regulatory<br>Compliance Homepage (Düzenlemelere<br>Uygunluk Ana Sayfası) sayfasına bakın:<br><b>www.dell.com/regulatory_compliance</b> . | • Düzenleyici bilgiler                                                                                                    |
|                                                                                                    | • Ergonomi bilgileri                                                                                                    |
|                                                                                                    | Son Kullanıcı Lisans Sözleşmesi                                                                                                    |
| Servis El Kitabı<br>Bilgisayarınızın <i>Service Manual</i> 'ı (Servis El<br>Kitabı) <b>support.dell.com</b> adresinde<br>bulunabilir.                                                                                                    | <ul> <li>Parçaları nasıl çıkartabilirim ve<br/>değiştirebilirim?</li> </ul>                                                                                                    |
|                                                                                                    | Sistem avarlarını nasıl yapılandırabilirim?                                                                                                    |
|                                                                                                    | • Sorunları nasıl giderebilirim ve cözebilirim?                                                                                                    |
|                                                                                                    | 0                                                                                                    |

| Belge/Ortam/Etiket                                                                                                    | İçindekiler                                                                                                    |
|----------------------------------------------------------------------------------------------------|----------------------------------------------------------------------------------------------------|
| Dell Technology Guide                                                                                                    | • İşletim sisteminiz hakkında                                                                                                    |
| <i>Dell Technology Guide</i> (Dell Teknoloji<br>Kılavuzu) <b>support.dell.com</b> adresinde<br>bulunabilir.                     | • Aygıtları kullanma ve bakımını yapma                                                                                                    |
|                                                                                                    | <ul> <li>RAID, Internet, Bluetooth<sup>®</sup> kablosuz<br/>teknolojisi, e-posta, ağ ve diğer<br/>teknolojileri anlama</li> </ul>                                   |
| Dell Latitude ON <sup>TM</sup>                                                                                                  | Dell Latitude ON'a Genel Bakış                                                                                                    |
| <i>Dell Latitude ON</i> kılavuzu bilgisayarınızla birlikte gönderilebilir.                                                      | <ul> <li>Uygulamayı kurma, yapılandırma ve<br/>kullanma</li> </ul>                                                                                                  |
| <b>NOT:</b> Dell Latitude ON isteğe bağlı bir özelliktir.                                                                       | <ul> <li>Latitude ON'u kullanarak Internet'e<br/>bağlanma</li> </ul>                                                                                                |
| Dell Latitude ON <sup>TM</sup> Reader Help Dosyası                                                                              | Dell Latitude ON Reader'a Genel Bakış                                                                                                    |
| <i>Dell Latitude ON Reader Help</i> dosyası sabit sürücünüzde mevcuttur.                                                        | <ul> <li>Uygulamayı kurma, yapılandırma ve<br/>kullanma</li> </ul>                                                                                                  |
|                                                                                                    | Sık Sorulan Sorular                                                                                                    |
| Dell™ Systems Management<br>Administrator's Guide (Dell Sistemleri<br>İdari Yönetici Kılavuzu)                                  | <ul> <li>Intel<sup>®</sup> Active Management Technology<br/>(iAMT<sup>®</sup>) hakkında, genel bakış, özellikler,<br/>kurulum ve yapılandırma bilgileri.</li> </ul> |
| Dell Systems Management Administrator's<br>Guide (Dell Sistemleri İdari Yönetici<br>Kılavuzu) <b>support.dell.com</b> adresinde | <ul> <li>iAMT sürücülerinin konumu.</li> </ul>                                                                                                    |
| bulunabilir.                                                                                                    |                                                                                                    |
| Microsoft <sup>®</sup> Windows <sup>®</sup> Lisans Etiketi                                                                      | • İşletim sistemi ürün anahtarınızı sağlar.                                                                                                    |
| Microsoft Windows Lisansınız<br>bilgisayarınızdadır.                                                                            |                                                                                                    |

## Yardım Alma

### Yardım Alma

#### // UYARI: Bilgisayarın kapağını çıkarmak gerekirse, önce tüm elektrik çıkışlarından bilgisayarın ve modem kablolarının bağlantısını kesin. Bilgisayarınızla birlikte gönderilen güvenlik yönergelerini uygulayın.

Bilgisayarınızda bir sorunla karşılaşırsanız, tanılamak için aşağıdaki adımları tamamlayın ve sorunu giderin:

- 1 Bilgisayarınızın karşılaştığı sorunla ilgili olarak bilgi ve yordamlar için bkz. "Sorun Giderme İpuçları" sayfa: 40.
- 2 Dell Diagnostics'i çalıştırmayla ilgili yordamlar için bkz. "Dell Diagnostics programı" sayfa: 38.
- **3** "Tanı Denetim Listesi" sayfa: 64 doldurun.
- 4 Kurulum ve sorun giderme yordamlarında yardım almak için, (support.dell.com) adresindeki Dell Destek sitesinde Dell'in çok çeşitli çevrimiçi hizmetlerini kullanabilirsiniz. Cevrimici Dell Destek sitesinin kapsamlı listesi için, bkz. "Cevrimici Hizmetler" sayfa: 60.
- **5** Önceki adımlarda sorunu cözemediyseniz, bkz. "Dell'e Basvurma" sayfa: 65.

**NOT:** Destek personelinin gerekli yordamlarda size yardımcı olabilmesi için Dell Destek hizmetini bilgisayardaki veya bilgisayarın yakınındaki bir telefondan arayın.

**NOT:** Dell'in Hızlı Servis Kodu sistemi bütün ülkelerde bulunmayabilir.

Dell'in otomatik telefon sisteminden istendiğinde, çağrının doğrudan ilgili destek personeline yönlendirilebilmesi için Hızlı Servis Kodunuzu girin. Hızlı Servis Kodunuz yoksa, Dell Accessories klasörünü açın, Hızlı Servis Kodu simgesini çift tıklatın ve yönergeleri izleyin.

Dell Destek hizmetini kullanma talimatları için, bkz. "Teknik Destek ve Müşteri Hizmetleri" savfa: 60.

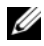

**NOT:** Asaŏıdaki hizmetlerin bir kısmı Kıta ABD'sinin dısındaki verlerde her zaman bulunmayabilir. Hizmetin verilip verilmediğini öğrenmek için verel Dell temsilcinize basvurun.

#### Teknik Destek ve Müsteri Hizmetleri

Dell'in destek hizmetinden Dell<sup>™</sup> donanımlarına iliskin sorularınıza yanıt alabilirsiniz. Destek personeli hızlı ve doğru yanıtlar verebilmek için bilgisayar tabanlı tanıları kullanır.

Dell'in destek hizmetine başvurmak için, "Aramadan Önce" sayfa: 63 bölümüne gidin ve bölgenizin başvuru bilgilerine bakın veya support.dell.com sitesine gidin.

#### **DellConnect**<sup>™</sup>

DellConnect, bir Dell hizmet ve desteğinin geniş bantlı bir bağlantı üzerinden bilgisayarınıza erisip, sorununuza tanı koymasını ve sizin süpervizörlüğünüzde onarılmasını sağlayan basit bir cevrimici erisim aracıdır. Daha fazla bilgi icin support.dell.com sitesine gidin ve DellConnect'i tıklatın.

#### Çevrimiçi Hizmetler

Aşağıdaki web sitelerinden Dell ürünleri ve servisleri hakkında bilgi alabilirsiniz:

www.dell.com

www.dell.com/ap (sadece Asya/Pasifik ülkeleri)

www.dell.com/jp (sadece Japonya)

www.euro.dell.com (sadece Avrupa)

www.dell.com/la (Latin Amerika ve Karayip ülkeleri)

www.dell.ca (sadece Kanada)

Dell Destek hizmetlerine aşağıdaki web sitelerinden ve e-postayla erişebilirsiniz:

Dell Destek web siteleri:

support.dell.com

support.jp.dell.com (sadece Japonya)

support.euro.dell.com (sadece Avrupa)

 Dell Destek e-posta adresleri: mobile\_support@us.dell.com support@us.dell.com

la-techsupport@dell.com (sadece Latin Amerika ve Karayip ülkeleri)

apsupport@dell.com (sadece Asya/Pasifik ülkeleri)

• Dell Pazarlama ve Satış e-posta adresleri:

apmarketing@dell.com (sadece Asya/Pasifik ülkeleri)

sales\_canada@dell.com (sadece Kanada)

• Anonim dosya aktarma protokolü (FTP):

**ftp.dell.com** – anonim kullanıcı olarak oturum açın ve şifre olarak e-posta adresinizi kullanın

#### AutoTech Hizmeti

Dell'in otomatik destek servisi AutoTech, Dell müşterileri tarafından taşınabilir ve masaüstü bilgisayarlar hakkında sık sorulan sorulara verilen kaydedilmiş yanıtları sağlar.

AutoTech hizmetini aradığınızda, telefonunuzun tuşlarını kullanarak sorularınızla ilgili konuları seçin. Bölgenizde arayabileceğiniz telefon numaraları için, bkz. "Dell'e Başvurma" sayfa: 65.

#### Sipariş Durumu Otomatik Yanıt Hizmeti

Sipariş ettiğiniz herhangi bir Dell ürününün durumunu öğrenmek için, **support.dell.com**, sitesine gidebilir veya sipariş durumu otomatik yanıt hizmetini arayabilirsiniz. Sesli yanıt sistemi siparişinizi bulmak ve durumunu bildirmek için sizden bilgi ister. Bölgenizde arayabileceğiniz telefon numaraları için, bkz. "Dell'e Başvurma" sayfa: 65.

## Siparişinizle İlgili Sorunlar

Siparişinizle ilgili eksik parça, yanlış parça, hatalı fatura gibi sorunlar varsa, yardım almak için Dell'e başvurun. Telefon ederken, faturanızı veya irsaliyeyi yanınızda bulundurun. Bölgenizde arayabileceğiniz telefon numaraları için, bkz. "Dell'e Başvurma" sayfa: 65.

## Ürün Bilgileri

Dell'de bulunan diğer ürünler hakkında bilgi almanız gerekirse veya sipariş vermek isterseniz, **www.dell.com** adresinden Dell web sitesini ziyaret edin. Bölgenizden arayabileceğiniz telefon numarasını öğrenmek veya bir satış temsilcisiyle görüşmek için, bkz. "Dell'e Başvurma" sayfa: 65.

## Parçaları Garanti Kapsamında Onarım veya Değiştirme için Gönderme

Onarım veya değiştirilmek üzere gönderilecek tüm parçaları aşağıda belirtilen şekilde hazırlayın:

1 Dell'i arayıp İade Edilen Ürün Yetki Numarası alın ve bu numarayı kutunun üstüne kolayca ve açıkça görünecek şekilde yazın.

Bölgenizde arayabileceğiniz telefon numaraları için, bkz. "Dell'e Başvurma" sayfa: 65. Kutuya faturanın bir kopyasını ve iade nedenini belirten bir mektup ekleyin.

- Çalıştırdığınız testleri ve Dell Diagnostics tarafından gönderilen hata mesajlarını (bkz. "Dell'e Başvurma" sayfa: 65) içeren Tanı Denetim Listesinin (bkz. "Tanı Denetim Listesi" sayfa: 64) bir kopyasını da ekleyin.
- **3** Gönderilen parça değiştirilecekse, parçaya ait tüm aksesuarları (elektrik kabloları, yazılım disketleri, kızakları vb.) da gönderin.
- **4** Gönderilecek malzemeyi orijinal (veya eşdeğer) paketleme malzemesine koyun.

Sevk masrafları size aittir. Ayrıca, iade edilen tüm ürünlerin sigortalanması sizin sorumluluğunuzdadır ve Dell'e sevk edilmesi sırasında hasar riskini dikkate almanız gerekir. Teslimde Ödeme (C.O.D.) paketleri kabul edilmemektedir.

Yukarıdaki gereklerin herhangi biri yerine getirilmeden yapılan iadeler Dell'in teslim masası tarafından geri çevrilecek ve size iade edilecektir.

## Aramadan Önce

**NOT:** Görüşme sırasında Hızlı Servis Kodu yanınızda olmalıdır. Bu kod Dell'in otomatik destek telefon sisteminin çağrınızı daha doğru yönlendirmesine yardımcı olur. Sizden ayrıca Servis Etiketi de istenecektir (bilgisayarınızın arkasında veya altında bulunur).

Tanı Denetim Listesini doldurmayı da unutmayın (bkz. "Tanı Denetim Listesi" sayfa: 64). Mümkünse, yardım almak üzere Dell'i aramadan önce bilgisayarınızı açın ve bilgisayarınızdaki veya yakınındaki bir telefonu kullanın. Sizden klavyeyi kullanarak bazı komutlar girmeniz, işlemler sırasında ayrıntılı bilgi iletmeniz veya sadece bilgisayarın kendisinde yapılabilecek sorun giderme işlemlerini yapmanız istenebilir. Bilgisayarınızın belgelerini hazır bulundurun.

UYARI: Bilgisayarınızın içinde çalışmaya başlamadan önce, bilgisayarınızla birlikte gelen güvenlik yönergelerini uygulayın.

#### Tanı Denetim Listesi

Ad:

Tarih:

Adres:

Telefon numarası:

Servis Etiketi (bilgisayarın arkasındaki veya altındaki barkod):

Hızlı Servis Kodu:

İade Edilen Ürün Yetki Numarası (Dell destek teknisyeni tarafından verildiyse):

İşletim sistemi ve sürümü:

Aygıtlar:

Genişleme kartları:

Ağa bağlı mısınız? Evet Hayır

Ağ, sürüm ve ağ adaptörü:

Programlar ve sürümleri:

Sistemin başlangıç dosyalarını saptamak için işletim sisteminizin belgelerine bakın. Bilgisayara bir yazıcı bağlıysa, dosyaları yazdırın. Değilse, Dell'i aramadan önce bu dosyaları okuyun.

Hata mesajı, uyarı kodu veya tanı kodu:

Sorunun açıklaması ve gerçekleştirdiğiniz sorun giderme yordamları:

## Dell'e Başvurma

ABD'deki müşterilerimiz 800-WWW-DELL (800-999-3355) no'lu telefonu arayabilir.

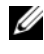

NOT: Etkin bir Internet bağlantınız yoksa, başvuru bilgilerini satış faturanızda, irsaliyede, fişte veya Dell ürün kataloğunda bulabilirsiniz.

Dell, çeşitli çevrimiçi ve telefonla destek ve hizmet seçenekleri sağlar. Bu hizmetlerin kullanılabilirliği ülkeye ve ürüne göre değişir ve bölgenizde bazı hizmetler verilemiyor olabilir. Satış, teknik destek veya müşteri hizmeti konularında Dell'e başvurmak için:

- 1 support.dell.com sitesini ziyaret edin ve sayfanın altındaki Ülke/Bölge Seçin açılan menüsünden ülkenizi veya bölgenizi seçin.
- Sayfanın sol tarafındaki Bizimle Bağlantı Kurun'u tıklatın ve 2 gereksiniminize uyan servis veya destek bağlantısını seçin.
- 3 Size en uygun Dell'e başvurma yöntemini seçin.

## Dizin

#### A

ağlar bağlanma, 15 genel bakış, 15 kablosuz anahtar, 11 Wi-Fi Catcher Ağ Konum Belirleyicisi, 11 arkadan görünüm, 9 ayarlama Internet, 16

#### В

bağlanma ağ, 15 ağ kablosu, 14 AC adaptörü, 13 IEEE 1394 avgitlari, 14 Internet, 16 USB aygıtları, 14 belgeler, 55 Dell Latitude ON kılavuzu, 57 Dell Latitude ON Reader Yardımı, 57 Dell Technology Guide, 57 Servis El Kitabı, 56-57 bellek sorun giderme, 41 bilgi bulma, 55

bilgileri yeni bilgisayara aktarma, 17 bilgisayar özellikler, 21

#### D

Dell Destek Yardımcı Programı, 44 Factory Image Restore, 52 iletişim kurma, 59, 65 Teknik Güncelleştirme Servisi, 44 yazılım güncelleştirmeleri, 44 **Dell Diagnostics** Drivers and Utilities ortamından baslatma, 39 sabit sürücünüzden başlatma, 38 Dell Diagnostics programı, 38 Dell Factory Image Restore, 52 Dell Latitude ON kılavuzu, 57 Dell Latitude ON Reader Yardımı, 57 Dell Technology Guide, 57 Dell teknik destek ve müşteri hizmetleri. 60 Dell Wi-Fi Catcher Ağ Konum Belirleyicisi, 11 Dell'le iletişim kurma, 59, 65 DellConnect. 60

destek, 59 bölgesel, 60 çevrimiçi hizmetler, 60 Dell'le iletişim kurma, 65 DellConnect, 60 teknik destek ve müşteri hizmetleri, 60 destek bilgileri, 56 Dizüstü Bilgisayar Sistem Yazılımı, 56 Dosya ve Ayarlar Aktarma Sihirbazı, 17 Drivers and Utilities CD'si Dell Diagnostics, 38 Drivers and Utilities ortamı, 48, 56 düzenleyici bilgiler, 56

#### E

ergonomi bilgileri, 56 Express Service Code (Hızlı Servis Kodu), 55

#### F

Factory Image Restore, 52

#### G

garanti bilgileri, 56 görünüm arka, 9 ön, 7 güç güç ışığı durumları, 40 sorun giderme, 40 güncelleştirmeler yazılım ve donanım, 44 güvenlik bilgileri, 56

#### Η

hata mesajları sesli uyarı kodları, 29 Hüküm ve Koşullar, 56

#### I

işletim sistemi
Dell Factory Image Restore, 52 ortam, 53
Sistem Geri Yükleme, 50 yeniden yükleme, 56
İşletim Sistemi ortamı, 56
işletim sistemi ürün anahtarı, 57
Internet ayarlama, 16 bağlanma, 16 kablosuz anahtar, 11
Wi-Fi Catcher Ağ Konum Belirleyicisi, 11

#### Κ

kurulum bilgisayar, 13 hızlı kurulum, 13

#### L

lisans etiketi, 57

#### 0

ortam Drivers and Utilities, 56 işletim sistemi, 56 önden görünüm, 7 özellikler, 21 akıllı kart, 22

#### S

S.M.A.R.T, 37
Servis El Kitabı, 56-57
Servis Etiketi, 55
sesli uyarı kodları, 29
sihirbazlar
Dosya ve Ayarlar Aktarma Sihirbazı, 17
Program Uyumluluk sihirbazı, 43
Sistem Geri Yükleme, 50
etkinleştirme, 52 Son Kullanıcı Lisans Sözleşmesi (EULA), 56 sorun giderme, 29, 56 bellek, 41 bilgisayar yanıt vermiyor, 42 **Dell Diagnostics**, 38 güç, 40 güç ışığı durumları, 40 güç ışıkları, 29 hata mesajları, 31 ipuçları, 40 mavi ekran, 43 önceki duruma geri yükleme, 50 program çökmeleri, 42 programlar ve Windows uyumluluğu, 43 yazılım, 42-44 sorunlar önceki duruma geri yükleme, 50 sürücüler, 47 Drivers and Utilities ortami, 56 önceki bir sürüme dönme, 48 tanımlama, 47 yeniden kurma, 48

#### Т

tanılamalar Dell, 38 sesli uyarı kodları, 29 telefon numaraları, 65

#### W

Wi-Fi Catcher Ağ Konum Belirleyicisi, 11 Windows Lisans etiketi, 57 Windows Vista Aygıt Sürücüsü Geri Alma, 48 Dell Factory Image Restore, 52 önceki bir aygıt sürücüsü sürümüne dönme, 48 Program Uyumluluk sihirbazı, 43 Sistem Geri Yükleme, 50 yeniden yükleme, 56 Windows XP Aygıt Sürücüsü Geri Alma, 48 Dosya ve Ayarlar Aktarma Sihirbazı, 17 Internet bağlantısı ayarlama, 17 önceki bir aygıt sürücüsü sürümüne dönme, 48 Sistem Geri Yükleme, 50 yeniden yükleme, 56

#### Y

yazılım güncelleştirmeler, 44 sorun giderme, 43-44 sorunlar, 43 yeniden yükleme, 47 yeniden yükleme sürücüler ve yardımcı programlar, 48 yazılım, 47